Sending and Receiving SMS Messages via serial CPs and the MD720-3 GPRS/GSM Modem

SIMATIC S7-300/400/ET 200S, SINAUT MD 720-3

**Application Description • February 2013** 

# **Applications & Tools**

Answers for industry.

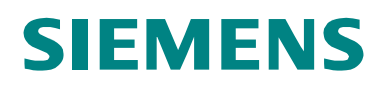

#### Industry Automation and Drive Technologies Service & Support Portal

This document is taken from the Service Portal of Siemens AG, Industry Automation and Drive Technologies. The following link takes you directly to the download page of this document.

http://support.automation.siemens.com/WW/view/en/25545680

#### Caution:

The functions and solutions described in this document are restricted to the realization of the automation task. Please note that networking your plant with other plant components, the company network or the internet, requires appropriate protection measures within the framework of Industrial Security. For further information, please refer to the ID number 50203404.

http://support.automation.siemens.com/WW/view/en/50203404.

If you have any questions about this document, please contact us at the following e-mail address:

online-support.automation@siemens.com

You can also browse this subject in our Technical Forum at the Service & Support Portal. Add your questions, suggestions and problems and discuss them with our large forum community:

http://www.siemens.de/forum-applications

# SIEMENS

SIMATIC

sages with MD720-3

Sending and Receiving SMS Mes-

Problem

Solution Functional Mechanisms of this Application 1

2

3

4

5

6

7

8

9

Installation

Commissioning of the Application

Operation of the Application

**Further Information** 

References

History

## Warranty and Liability

Note

The application examples are not binding and do not claim to be complete regarding the circuits shown, equipping and any eventuality. The application examples do not represent customer-specific solutions. They are only intended to provide support for typical applications. You are responsible for ensuring that the described products are correctly used. These application examples do not relieve you of the responsibility of safely and professionally using, installing, operating and servicing equipment. When using these application examples, you recognize that Siemens cannot be made liable for any damage/claims beyond the liability clause described. We reserve the right to make changes to these application examples at any time without prior notice. If there are any deviations between the recommendations provided in these application examples and other Siemens publications – e.g. Catalogs – then the contents of the other documents have priority.

We do not accept any liability for the information contained in this document.

Any claims against us – based on whatever legal reason – resulting from the use of the examples, information, programs, engineering and performance data etc. described in this application example shall be excluded. Such an exclusion shall not apply in the case of mandatory liability, e.g. under the German Product Liability Act ("Produkthaftungsgesetz"), in case of intent, gross negligence, or injury of life, body or health, guarantee for the quality of a product, fraudulent concealment of a deficiency or breach of a condition which goes to the root of the contract ("wesentliche Vertragspflichten"). However, claims arising from a breach of a condition which goes to the foreseeable damage which is intrinsic to the contract, unless caused by intent or gross negligence or based on mandatory liability for injury of life, body or health. The above provisions do not imply a change in the burden of proof to your detriment.

It is not permissible to transfer or copy these application examples or excerpts of them without first having prior authorization from Siemens Industry Sector in writing.

# **Table of Contents**

| War | ranty and      | I Liability                                                    | 4        |
|-----|----------------|----------------------------------------------------------------|----------|
| 1   | Probler        | n                                                              | 7        |
|     | 1.1            | Overview of the automation problem                             | 7        |
|     | 1.2            | Description of the automation problem                          | 7        |
| 2   | Solutio        | n                                                              | 8        |
|     | 21             | Overview of the overall solution                               | 8        |
|     | 2.2            | Description of the core functionality                          | 10       |
|     | 2.2.1          | Scenario: "Generating and sending an SMS message"              | 10       |
|     | 2.2.2          | Scenario: "Sending an SMS message with attached coefficient"   | 11       |
|     | 2.2.3          | Scenario: "Receiving and evaluating an SMS order"              | 11       |
|     | 2.2.4          | Scenario: "Receiving a remote query of a value"                | 12       |
|     | 2.3            | Hardware and software components used                          | 13       |
|     | 2.3.1          | Hardware for the SIMATIC station                               | 13       |
|     | 2.3.2          | GSM components                                                 | 14       |
|     | 2.3.3          | Soliware components                                            | 14       |
|     | 2.4            |                                                                | 15       |
| 3   | Functio        | onal Mechanisms of this Application                            | 17       |
|     | 3.1            | Program overview                                               | 17       |
|     | 3.2            | Scenario: "Generating and sending an SMS message"              | 19       |
|     | 3.2.1          | Diagram for the "Generating and sending an SMS message"        |          |
|     |                | scenario                                                       | 19       |
|     | 3.2.2          | Program details for the "Generating and sending an SMS         |          |
|     | 0.0            | message" scenario                                              | 20       |
|     | 3.3            | Scenario: Sending an SMS message with attached coefficient     | 22       |
|     | 3.3.1          |                                                                | 22       |
|     | 332            | Program details for the "Sending an SMS message with           | 22       |
|     | 0.0.2          | attached coefficient" scenario                                 | 23       |
|     | 3.4            | Scenario: "Receiving and evaluating SMS orders"                | 24       |
|     | 3.4.1          | Diagram for the "Evaluating SMS orders" scenario               | 24       |
|     | 3.4.2          | Program details for the "Evaluating SMS orders" scenario       | 25       |
|     | 3.5            | Scenario: "Receiving a remote query of a value"                | 26       |
|     | 3.5.1          | Diagram for the "Receiving a remote query of a value" scenario | 26       |
|     | 3.5.2          | Program details for the "Receiving a remote query of a value"  | ~ 7      |
|     |                | scenario                                                       | 27       |
| 4   | Installa       | tion                                                           | 28       |
|     | 4.1            | Hardware configuration of the S7 station                       | 28       |
|     | 4.1.1          | S7-300 station with CP 340                                     | 28       |
|     | 4.1.2          | S7-300 station with CP 341                                     | 29       |
|     | 4.1.3          | S7-300 station with ET 200S with 1SI module                    | 30       |
|     | 4.1.4          | S7-400 station with CP 441-2                                   | 31       |
|     | 4.2            | MD720-3 hardware configuration                                 | 32       |
|     | 4.3            | Software installation                                          | 32       |
| 5   | Commi          | ssioning of the Application                                    | 33       |
|     | 5.1            | General preparations                                           | 33       |
|     | 5.1.1          | Installing the application software                            | 33       |
|     | 5.1.2          | Setting the baud rate of the MD720-3                           | 33       |
|     | 5.1.3<br>5.1.4 | Seturing the modern parameters                                 | 35       |
|     | 5.1.4<br>5.2   | Downloading the STEP 7 project                                 | 31<br>11 |
|     | 0.2            |                                                                | ㅋ ו      |

| 6 | Operation of the Application |                                                  |    |  |  |
|---|------------------------------|--------------------------------------------------|----|--|--|
|   | 6.1                          | Sending an SMS message (scenario 1/scenario 2)   | 43 |  |  |
|   | 6.1.1                        | Generating and sending an SMS message            | 43 |  |  |
|   | 6.1.2                        | Sending an SMS message with attached coefficient | 45 |  |  |
|   | 6.2                          | Receiving an SMS message (scenario 3/scenario 4) | 46 |  |  |
|   | 6.2.1                        | Receiving and evaluating an SMS message          | 46 |  |  |
|   | 6.2.2                        | Remote query of a value                          | 47 |  |  |
| 7 | Furthe                       | r Information                                    | 50 |  |  |
| 8 | Refere                       | nces                                             | 52 |  |  |
| 9 | Histor                       | y                                                | 53 |  |  |
|   |                              |                                                  |    |  |  |

## 1.1 Overview of the automation problem

# 1 Problem

## Introduction

In this application, we will show you how you can implement a simple system for wireless signaling and switching based on SMS messaging.

## 1.1 Overview of the automation problem

The figure below provides an overview of the automation problem.

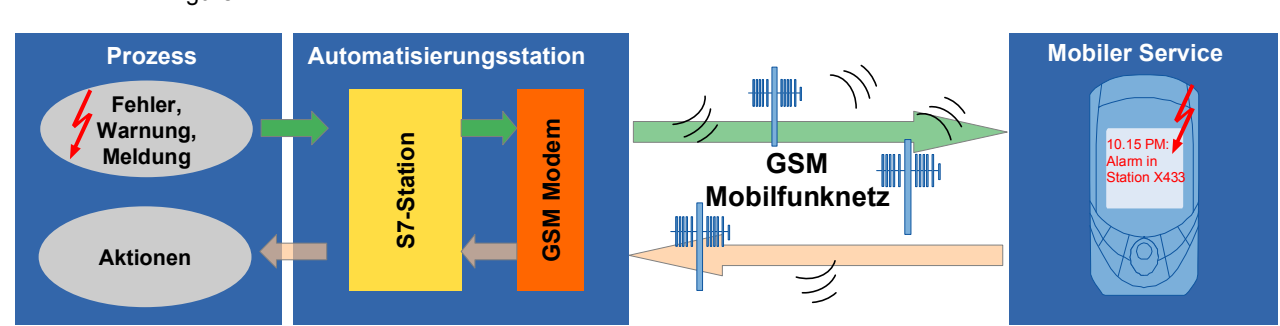

Figure 1-1

## **1.2** Description of the automation problem

The aim of this solution is to realize the following scenarios:

## An S7-300 CPU is to

- send an SMS message to a configurable recipient
- send an SMS message with an attached coefficient (e.g., an analog process value) to a configurable recipient
- receive an SMS message from a mobile GSM device, evaluate it and initiate a control action
- receive a remote query of a value via SMS.

As an alternative to the S7-300 CPU, an S7-400 CPU or a CPU of the ET 200S distributed I/O system can also be used.

2.1 Overview of the overall solution

# 2 Solution

## 2.1 Overview of the overall solution

## **Diagrammatic representation**

The figure below shows the most important components of the solution with an S7-300 CPU (alternatively, the solution can be implemented with an S7-400 or a CPU of the ET 200S distributed I/O system with SI module – see chapter 4.1):

Figure 2-1

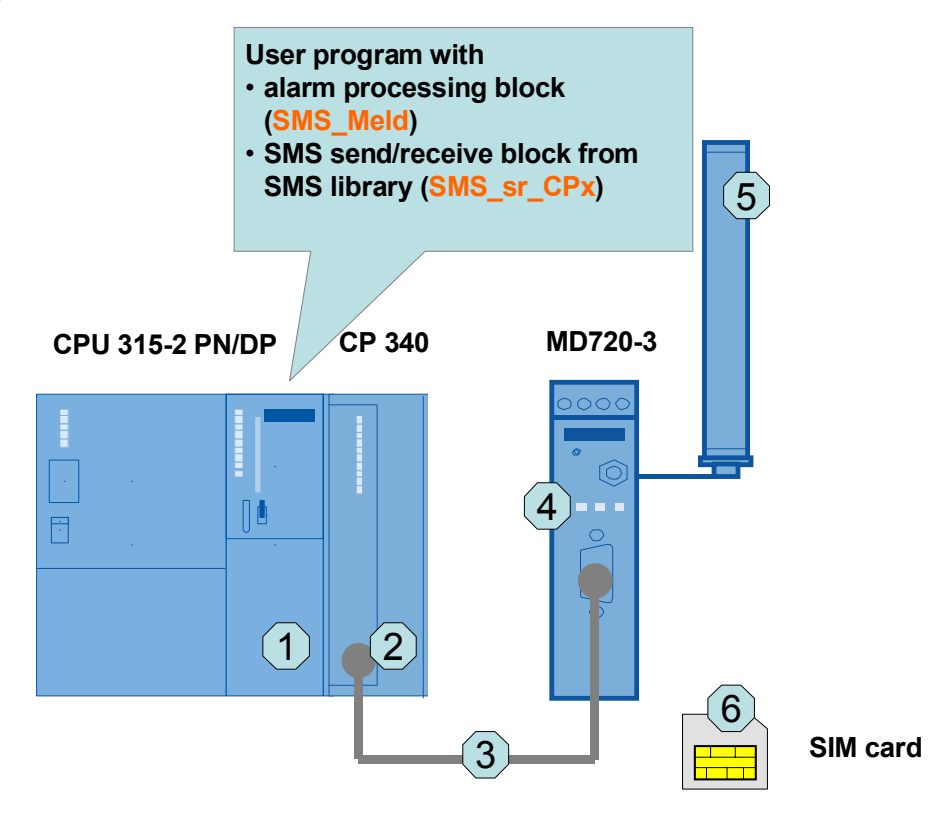

## **Components included**

Table 2-1 Hardware components

| No. | Component                       | Description                                                 |
|-----|---------------------------------|-------------------------------------------------------------|
| 1   | S7 CPU                          | An S7-300, S7-400 or an ET 200S station                     |
| 2   | Serial communications processor | Depending on the S7 CPU, the respective CP is<br>connected. |
| 3   | Serial cable                    | CP and GSM modem are connected via a serial cable.          |
| 4   | GSM modem                       | MD720-3                                                     |
| 5   | Quad band antenna               | ANT794-4MR                                                  |
| 6   | SIM card                        | From the relevant service provider                          |

## 2.1 Overview of the overall solution

| Block             | Function                                                                                     | Comment                               |
|-------------------|----------------------------------------------------------------------------------------------|---------------------------------------|
| FB "SMS_Meld"     | <ul> <li>Generation of an SMS mes-<br/>sage according to a prede-<br/>fined logic</li> </ul> | Individual user block in SCL          |
|                   | <ul> <li>Send/receive management<br/>with SMS library block</li> </ul>                       |                                       |
|                   | <ul> <li>Evaluation of a receive SMS<br/>message</li> </ul>                                  |                                       |
| FB "SMS_sr_CPxxx" | Coordinated data exchange be-<br>tween S7 CPU, serial CP and<br>MD720-3                      | Universal SMS library<br>block in SCL |

#### Table 2-2 Software components

#### Scope

This application does not include the basics of

- GSM wireless communications. For more information, refer to document \12\ in the appendix.
- the LAD/ FBD/ STL/ SCL programming languages.

Basic knowledge of these topics is required.

2.2 Description of the core functionality

## 2.2 Description of the core functionality

In this example, the required scenarios are implemented with a user block programmed in SCL (**FB** "**SMS\_Meld**") and with the aid of a universal SMS library block (**FB** "**SMS\_sr\_CPxxx**").

## 2.2.1 Scenario: "Generating and sending an SMS message"

#### Figure 2-2

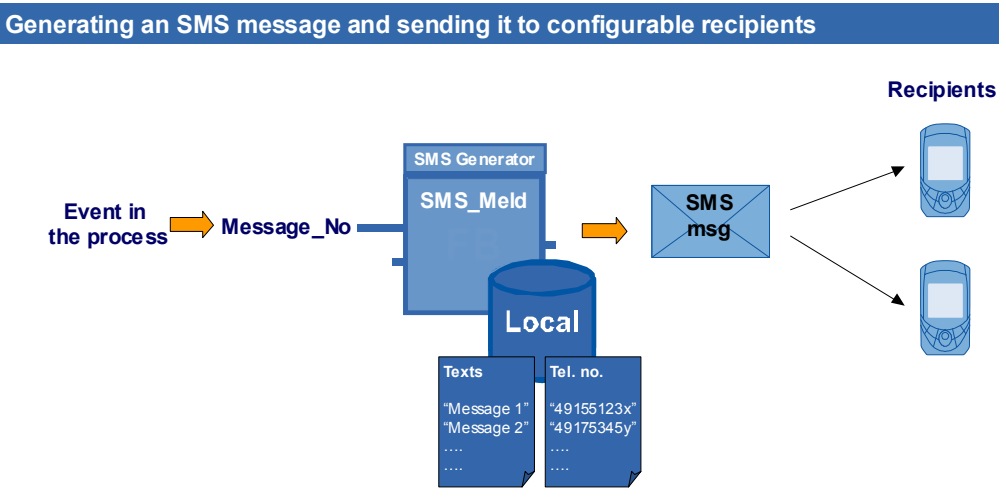

When the S7 CPU (e.g., via I/O sensors) detects an event in the process, this event will be assigned an individually defined message number. In the **FB** "**SMS\_Meld**" user block, a text and a recipient are assigned to the message number. The **FB** "**SMS\_Meld**" block coordinates the sending to this recipient.

2.2 Description of the core functionality

## 2.2.2 Scenario: "Sending an SMS message with attached coefficient"

Generating an SMS message with attached coefficient and sending it to

Figure 2-3

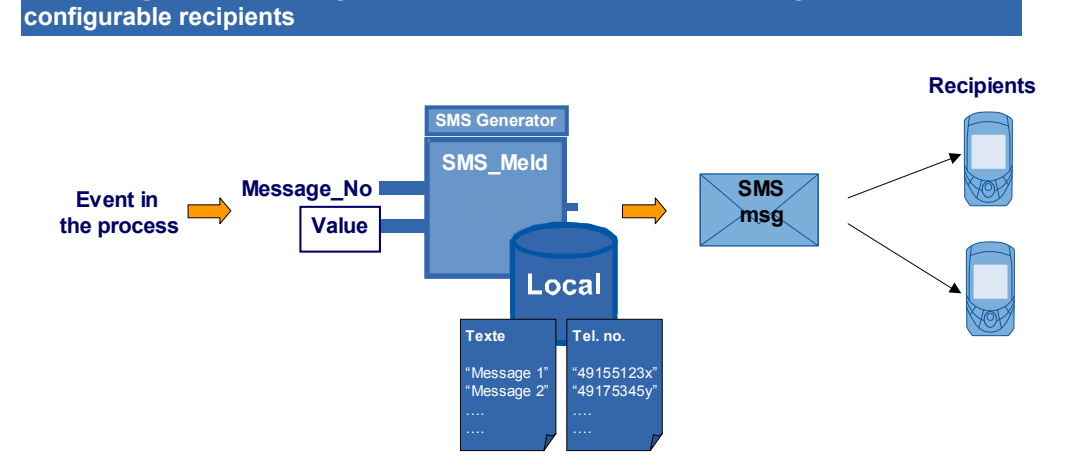

When the S7 CPU (for example, via I/O sensors) detects an event in the process, this event will be assigned an individually defined message number and any coefficient (e.g., an analog process value). In the **FB "SMS\_Meld"** user block, a text and a recipient are assigned to the message number. The block coordinates the sending of the text with the coefficient to the recipient.

## 2.2.3 Scenario: "Receiving and evaluating an SMS order"

Figure 2-4

Receiving and evaluating an incoming SMS message

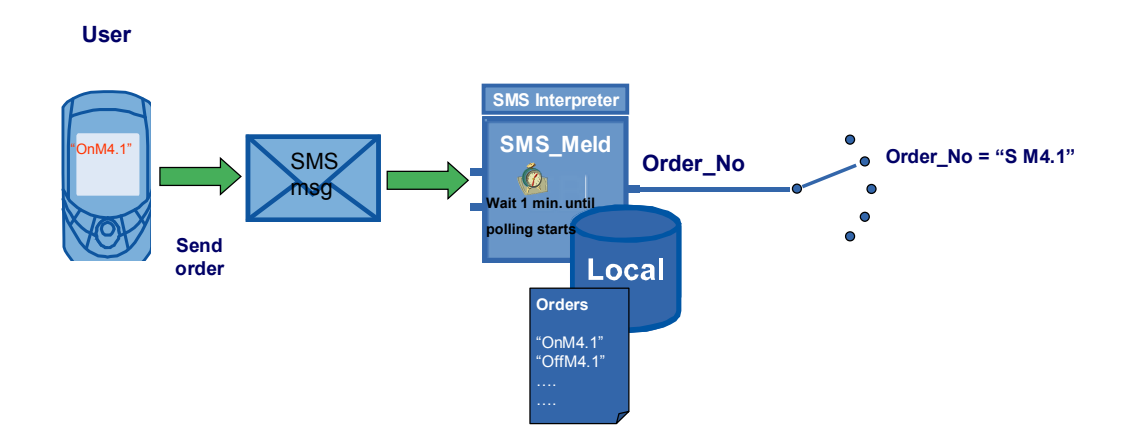

When a user sends a defined string to the controller via SMS, the **FB "SMS\_Meld"** user block outputs a permanently assigned order number (Order\_No) once it has found this order in its configurable order list. The user can then individually use this order number in his/her program to control the process.

N

## 2 Solution

### 2.2 Description of the core functionality

## 2.2.4 Scenario: "Receiving a remote query of a value"

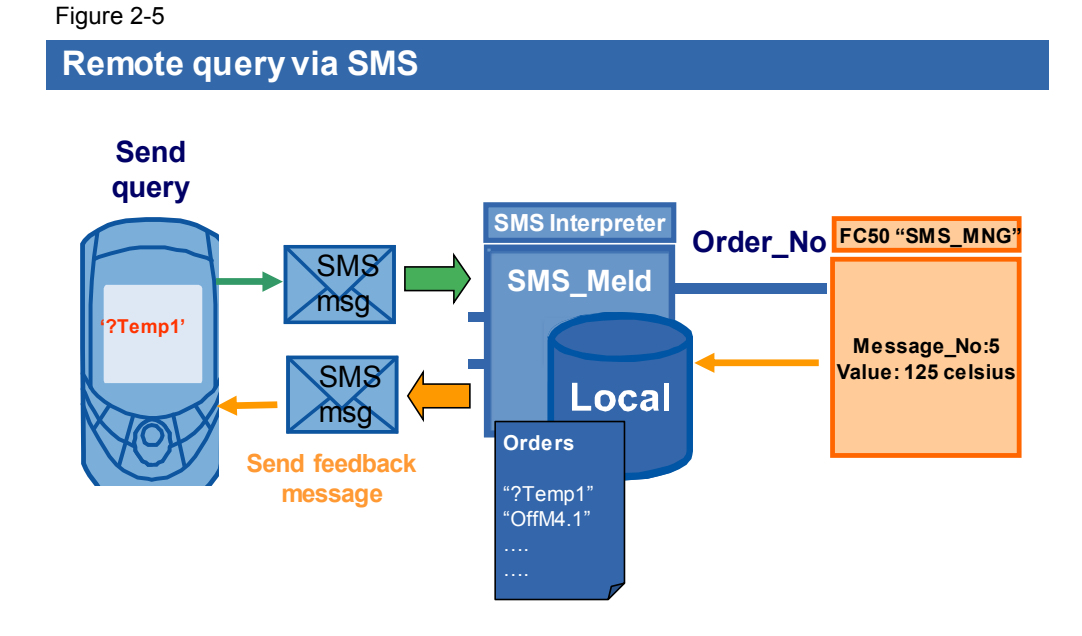

In this scenario, the user wants to query a specific value from the controller. To do so, he/she sends a specific command string to the controller by SMS.

The controller replies with the aid of the **FB** "**SMS\_Meld**" user block and the **FC** "**SMS\_MNG**" user function.

FB "SMS\_Meld" interprets the receive text of the SMS message and assigns an Order\_No to the command string. This number is transferred to FC "SMS\_MNG", which transfers the desired value and the appropriate Message\_No back to the FB "SMS\_Meld" block.

An SMS message is then sent back to the user.

#### Advantages of these solutions

The solutions presented here offer you the following advantages:

- The code of the **FB** "**SMS\_Meld**" block can be used as a basis and adjusted to your individual signaling or command scenarios (for example, any SMS recipients, any text messages, any command strings, etc.).
- The **FB** "**SMS\_sr\_CPxxx**" SMS block for sending and receiving SMS messages used in the solutions is available in a separate library for each serial communications processor (CP 340, CP 341, CP 441-2, ET 200S 1SI).
- The SMS block from the library can be used for your own solutions even without the **FB** "**SMS\_Meld**" block. For more information, please refer to the library description for this block (see Internet link \1\).

2.3 Hardware and software components used

## 2.3 Hardware and software components used

The application was created with the following components:

## 2.3.1 Hardware for the SIMATIC station

#### Necessary hardware for the S7-300 station

The following components are necessary if you want to set up the example with an S7-300 station.

Table 2-3

| Component            | Qty. | MLFB/order number  | Note                                                                  |
|----------------------|------|--------------------|-----------------------------------------------------------------------|
| PS307 5A             | 1    | 6ES7307-1EA00-0AA0 |                                                                       |
| CPU 315-2 PN/DP      | 1    | 6ES7315-2EH14-0AB0 |                                                                       |
| Micro Memory Card    | 1    | 6ES7953-8LF11-0AA0 |                                                                       |
| CP 341               | 1    | 6ES7341-1AH01-0AE0 | Alternatively, the CP 340<br>can also be used<br>(6ES7340-1AH02-0AE0) |
| MPI connecting cable | 1    | 6ES7901-0BF00-0AA0 | For loading the CPU                                                   |

## Alternative hardware for the S7-400 solution

The following components are necessary if you want to set up the example with an S7-400 station.

| Component              | Qty. | Order number       | Note |
|------------------------|------|--------------------|------|
| PS407 10A              | 1    | 6ES7407-0KA02-0AA0 |      |
| CPU 414-2              | 1    | 6ES7414-2XG04-0AB0 |      |
| Memory Card            | 1    | 6ES7952-1AP00-0AA0 |      |
| CP 441-2               | 1    | 6ES7441-2AA04-0AE0 |      |
| MPI connecting cable   | 1    | 6ES7901-0BF00-0AA0 |      |
| RS232 interface module | 1    | 6ES7963-1AA00-0AA0 |      |

### 2.3 Hardware and software components used

## Alternative hardware for the ET200S solution

The following components are necessary if you want to set up the example with an ET 200S station with SI module.

Table 2-5

| Component                                                                      | Qty. | Order number                                              | Note |
|--------------------------------------------------------------------------------|------|-----------------------------------------------------------|------|
| PS307 5A                                                                       | 1    | 6ES7307-1EA00-0AA0                                        |      |
| CPU 315-2 PN/DP                                                                | 1    | 6ES7315-2EH14-0AB0                                        |      |
| Micro Memory Card                                                              | 1    | 6ES7953-8LF11-0AA0                                        |      |
| IM151-3 PN STANDARD<br>interface module (alterna-<br>tively IM151-8 PN/DP CPU) | 1    | 6ES7151-3AA20-0AB0<br>alternatively<br>6ES7151-3AB01-0AB0 |      |
| Industrial Ethernet Twisted<br>Pair cable                                      | 2    | 6XV1 850-2GH60                                            |      |
| PM-E 24VDC                                                                     | 1    | 6ES7138-4CA01-0AA0                                        |      |
| Bus connector                                                                  | 1    | 6ES7972-0BA12-0XA0                                        |      |
| ET 200S 1SI 3964/ASCII                                                         | 1    | 6ES7138-4DF01-0AB0                                        |      |
| ET 200S, TERM. MOD.<br>TM-E15S24-01                                            | 1    | 6ES7193-4CB20-0AA0                                        |      |
| ET 200S, TERM. MOD.<br>TM-P15S23-A0                                            | 1    | 6ES7193-4CD20-0AA0                                        |      |

## 2.3.2 GSM components

#### Table 2-6

| Component          | Qty. | Order number  | Note |
|--------------------|------|---------------|------|
| MD720-3            | 1    | 6NH9720-3AA00 |      |
| GSM antenna        | 1    | 6NH9860-1AA00 |      |
| SIM card           | 2    |               |      |
| Serial 9-pin cable | 1    |               |      |

## 2.3.3 Software components

| Component       | Qty. | Order number                                                                       | Note                                                        |
|-----------------|------|------------------------------------------------------------------------------------|-------------------------------------------------------------|
| STEP 7 V5.5     | 1    | 6ES7810-4CC08-0YA5                                                                 |                                                             |
| S7-SCL V5.3+SP5 | 1    | 6ES7811-1CC05-0YA5                                                                 |                                                             |
| S7-PTP_PARAM    | 1    | This CD is included in the<br>CPs and contains entries<br>ware configuration and m | e delivery of the serial<br>for the STEP 7 hard-<br>anuals. |

## Sample files and projects

The following table contains all files and projects that are used in this example. Table 2-8

| Component                                       | Note                                       |
|-------------------------------------------------|--------------------------------------------|
| SMS_SR_Library.zip                              | This zip file contains the library blocks. |
| SMS_Example.zip                                 | This zip file contains the user program.   |
| 25545680_Application_SMS_MD720_DOKU_V2_1_en.pdf | This document.                             |
| 25545680_Library_SMS_MD720_DOKU_V2_0_en.pdf     | Library description.                       |

## 2.4 Performance data

This chapter provides you with an overview of the performance data of the components and the performance of the application.

## **Communications processors**

This application was tested on the following serial CPs of the SIMATIC S7-300/400/ ET 200S series:

Table 2-9

| Module             | Driver                         | Possible baud rates in combination with MD720-3 |
|--------------------|--------------------------------|-------------------------------------------------|
| CP 340 –RS232C     | ASCII driver                   | 2400,4800,9600 bps                              |
| CP 341 –RS232C     | ASCII driver                   | 1200,2400,4800,9600,19200,38400,57600<br>bps    |
| CP 441-2           | RS232 module<br>(ASCII driver) | 1200,2400,4800,9600,19200,38400,57600<br>bps    |
| ET 200S 1SI/ ASCII | ASCII driver                   | 1200,2400,4800,9600,19200,38400,57600<br>bps    |

## MD720-3

|      | Property                   | Performance data                   |
|------|----------------------------|------------------------------------|
| a a  | Standard connection        | RS232, jack; D-SUB 9-pin           |
| faci | Default transmission rate  | 9600 bps                           |
| nter | Control via                | AT commands                        |
| X1 i | Possible transmission rate | • 1200, 2400, 4800, 9600           |
| ~    |                            | • 19200, 38400, 57600 baud         |
|      | GSM module                 | GPRS / CSD / quad band             |
| ace  | GPRS                       | Up to 2 uplinks                    |
| erf  |                            | • Up to 4 downlinks (max. 5 slots) |
| int  | Transmitter power          | • GSM 850 MHz (max. 2W)            |
| dio  |                            | • GSM 900 MHz (max. 2W)            |
| Ra   |                            | • DCS 1800 MHz (max. 1W)           |
|      |                            | • PCS 1900 MHz (max. 1W)           |

## 2.4 Performance data

## **Application software**

The following table shows the performance data of the  $\ensuremath{\mathsf{FB}}$  "SMS\_Meld" user block.

| Table | 2-11 |
|-------|------|
|-------|------|

| Criterion                           | Performance<br>data | Note                                                         |
|-------------------------------------|---------------------|--------------------------------------------------------------|
| Transmission rate with ASCII driver | 9600 bps            | Can be changed in the block.                                 |
| Number of message texts             | 20                  | Can be changed in the block.                                 |
| Number of telephone numbers         | 5                   | Can be changed in the block.                                 |
| Maximum text length                 | 30 characters       | Can be changed in the block.                                 |
| Maximum order length                | 10 characters       | Can be changed in the block.                                 |
| Coefficient length                  | 6 characters        | A variable of the INTEGER type is used as a coefficient.     |
|                                     |                     | In the user program, this variable is converted as a STRING. |

## Measured data/empirical values

The following table shows typical key data and reflects the test environment for the development of this application example. It provides only a rough basis.

| Criterion                                   | Empirical value | Remark                                                                     |
|---------------------------------------------|-----------------|----------------------------------------------------------------------------|
| Request time of send-<br>ing an SMS message | 10 sec          | Average time from send trigger com-<br>mand to end of send operation.      |
| Number of different stations                | Unlimited       |                                                                            |
| Modem initialization duration               | 25 sec          | Average time from initialization trigger command to end of initialization. |

3.1 Program overview

## **3** Functional Mechanisms of this Application

## Introduction

The following sections provide detailed explanations of the functionalities of the different scenarios

- Generating and sending an SMS message
- Sending an SMS message with attached coefficient
- Receiving and evaluating SMS orders and
- Receiving a remote query of a value.

## 3.1 **Program overview**

The figure below shows the program structure of the entire STEP 7 project.

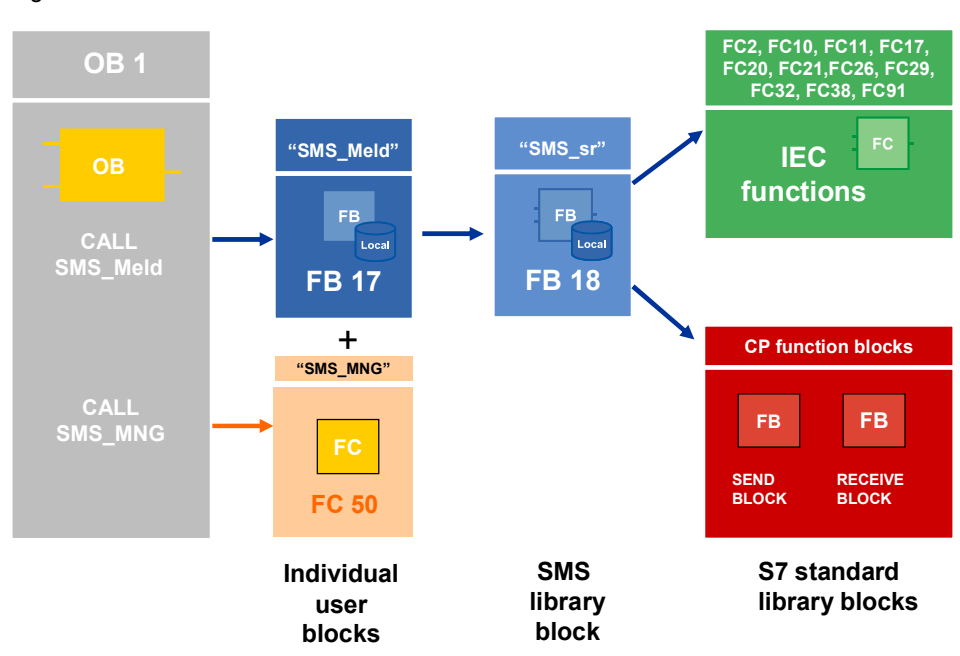

### 3.1 Program overview

## Call of SMS\_Meld in OB1

The following figure and table show the call interface of the core user block **FB** "**SMS\_Meld**" in OB1.

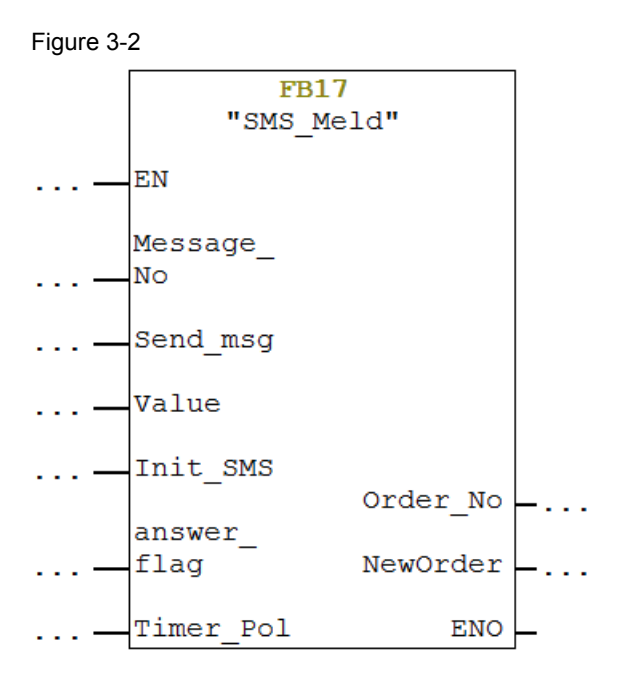

#### Table 3-1

| Symbol      | Data<br>type | Explanation                                                              |
|-------------|--------------|--------------------------------------------------------------------------|
| Message_No  | INT          | Contains the number of the SMS message to be generated                   |
| Send_msg    | BOOL         | Send trigger command                                                     |
| Value       | INT          | Optional coefficient                                                     |
| Init_SMS    | BOOL         | Initialization trigger command                                           |
| answer_flag | BOOL         | sets telephonnumber to the one last SMS was received from                |
| Order_No    | INT          | Output order number                                                      |
| NewOrder    | BOOL         | Set to TRUE when a new SMS message is received.                          |
| Timer_Pol   | TIME         | Once the timer has elapsed, polling of the received SMS messages starts. |

The **FB** "**SMS\_Meld**" function block is called cyclically in OB1 and then internally calls the "**SMS\_sr**" function block.

3.2 Scenario: "Generating and sending an SMS message"

## 3.2 Scenario: "Generating and sending an SMS message"

Via an internal data array, the **FB** "**SMS\_Meld**" function block generates a configurable text message using the **Message\_No** input variable and sends it to a recipient that is assigned to this variable.

## 3.2.1 Diagram for the "Generating and sending an SMS message" scenario

The diagrammatic representation below shows how **FB** "**SMS\_Meld**" generates a text message from a message number.

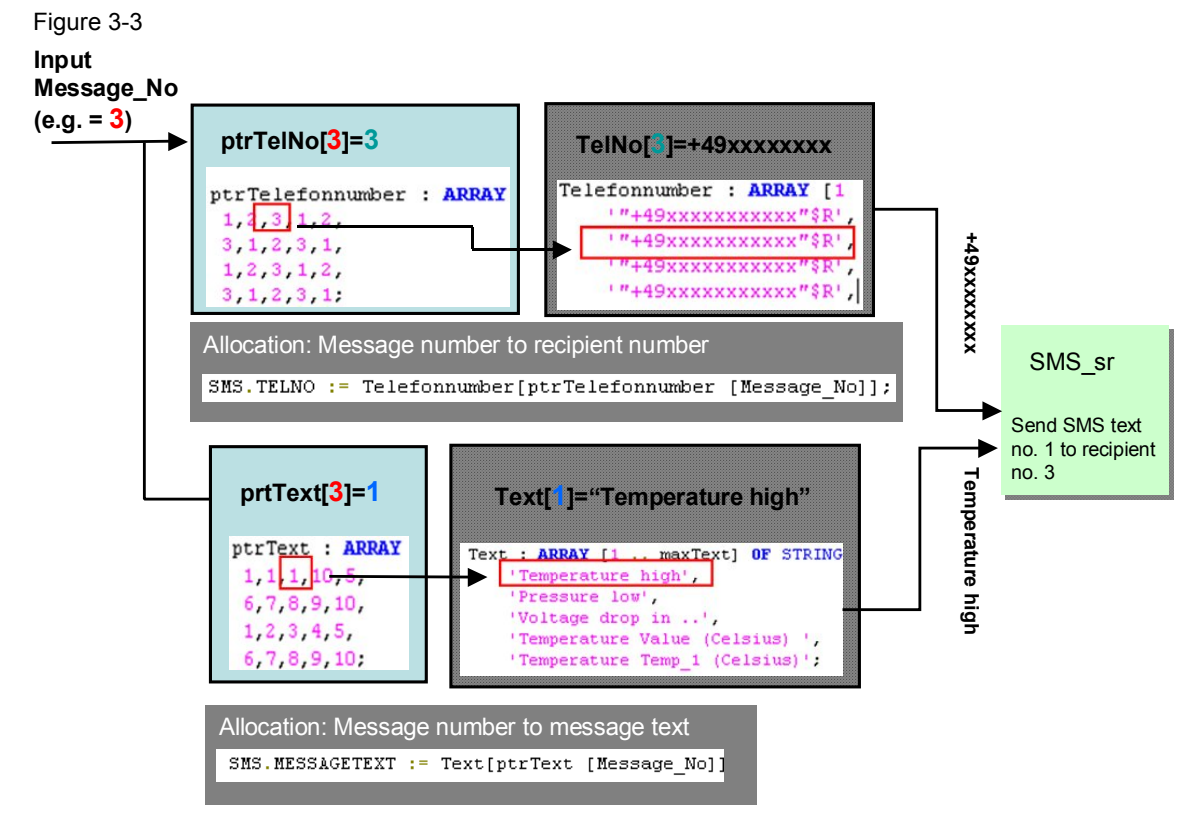

The **Message\_No** variable contains the message number that is necessary to generate an SMS message. Using this variable, the associated telephone number and message text are determined from a total of four arrays.

Two of these lists are linked to one another:

- The ptrTelefonnumber and Telefonnumber lists are used to determine the telephone number.
- The ptrText and Text lists are used to determine the message text.

Depending on the value of the **Message\_No** variable, the number is now determined from the **ptrTelefonnumber** and **ptrText** lists, which then defines the position in the list in **Telefonnumber** and **Text**.

In this way, the information necessary for the SMS message is determined (telephone number and message text).

By reconfiguring the indices and contents of the arrays, you can create any allocation and individually design the SMS message. 3.2 Scenario: "Generating and sending an SMS message"

# 3.2.2 Program details for the "Generating and sending an SMS message" scenario

In this section, we show you the most important code fragments of this function from the documented source code of this example.

## Variables for SMS allocation

```
Figure 3-4
 45
           //Alloccation Table of Messagenumbers to Telefonnumber
 46
          ptrText : ARRAY [1 .. maxMessage] OF INT :=
 47
           1, 1, 1, 10, 5,
 48
           6,7,8,9,10,
 49
           1,2,3,4,5,
 50
           6,7,8,9,10;
 51
           //Alloccation Table of Messagenumbers to Messagetext
          ptrTelefonnumber : ARRAY [1 .. maxMessage] OF INT :=
 52
 53
           1,2,3,1,2,
 54
           3,1,2,3,1,
 55
           1,2,3,1,2,
 56
           3,1,2,3,1;
 57
          //Messagetext
          Text : ARRAY [1 .. maxText] OF STRING [30] :=
 58
 59
               'Temperature high',
              'Pressure low',
 60
 61
              'Voltage drop in ...,
              'Temperature Value (Celsius) ',
                                                // Exampletext with Input Value
 62
 63
              'Temperature Temp_1 (Celsius)';
 64
          // Telefonnumbern
 65
          Telefonnumber : ARRAY [1 .. maxTel_nr] OF STRING [24] :=
 66
 67
               '"+49xxxxxxxxxxxx"$R',
              '"+49xxxxxxxxxxxx"$R',
 68
              '"+49xxxxxxxxxxxxxx"$R',
 69
 70
              '"+49xxxxxxxxxxxxx"$R',
 71
              '"+49xxxxxxxxxxxxxx"$R';
```

## **General variables**

```
VAR
```

```
var_send : BOOL;
Pin_Code : STRING[10] := 'xxxx$R';//Pin of Sim-Card in Modem
Service_No:STRING[24] := '"+49xxxxxxx"$R';
loop : INT;//loop counter
ValueStr : STRING[6] := ''; // Value converted to String
SMS : SMS_sr_CP_340; //instancing SMS Block
```

|          | A A A A A A A A A A A A A A A A A A A |
|----------|---------------------------------------|
| Variants | SMS Block/ SMS-Library                |
| CP 340   | SMS_sr_CP_340                         |
| CP 341   | SMS_sr_CP_340                         |
| CP 441-2 | SMS_sr_CP_441                         |
| ET 200S  | SMS_sr_ET_200S                        |

3.2 Scenario: "Generating and sending an SMS message"

#### Message assignment code fragment

The following code lines illustrate how Message\_No is assigned to SMS text and telephone number in SCL. Figure 3-6

//Search Messagetext
SMS.MESSAGETEXT := Text[ptrText [Message No]];

//Search Telefonnumber
SMS.TELNO := Telefonnumber[ptrTelefonnumber [Message No]];

#### Call of SMS\_sr\_CPxxx

To send the SMS message, the **FB** "**SMS\_Meld**" function block calls the **FB** "**SMS\_sr\_CPxxx**" library block.

The figure below shows the call of the FB "SMS\_sr\_CPxxx" function block.

```
SMS (CP_ADR := 256, //CP Address
PIN_CODE := Pin_Code,//Pin Code
SMS_SCA:=Service_No,//Service Center Number
SMS_SEND:= Send_msg,
INIT:=Init_SMS,
TIMER_POL:=Timer_Pol);
```

3.3 Scenario: "Sending an SMS message with attached coefficient"

# 3.3 Scenario: "Sending an SMS message with attached coefficient"

This scenario works like the "Generating and sending an SMS message" scenario. The only difference is that the message text can be sent with an attached coefficient.

The coefficient is stored in the "Value" variable (type:INT) and, using the "ValueStr" variable, must first be converted to the STRING data type for further processing.

# 3.3.1 Diagram for the "Sending an SMS message with attached coefficient" scenario

The diagrammatic representation below shows how **FB** "**SMS\_Meld**" generates a text message from a message number and sends it to the recipient with an attached coefficient.

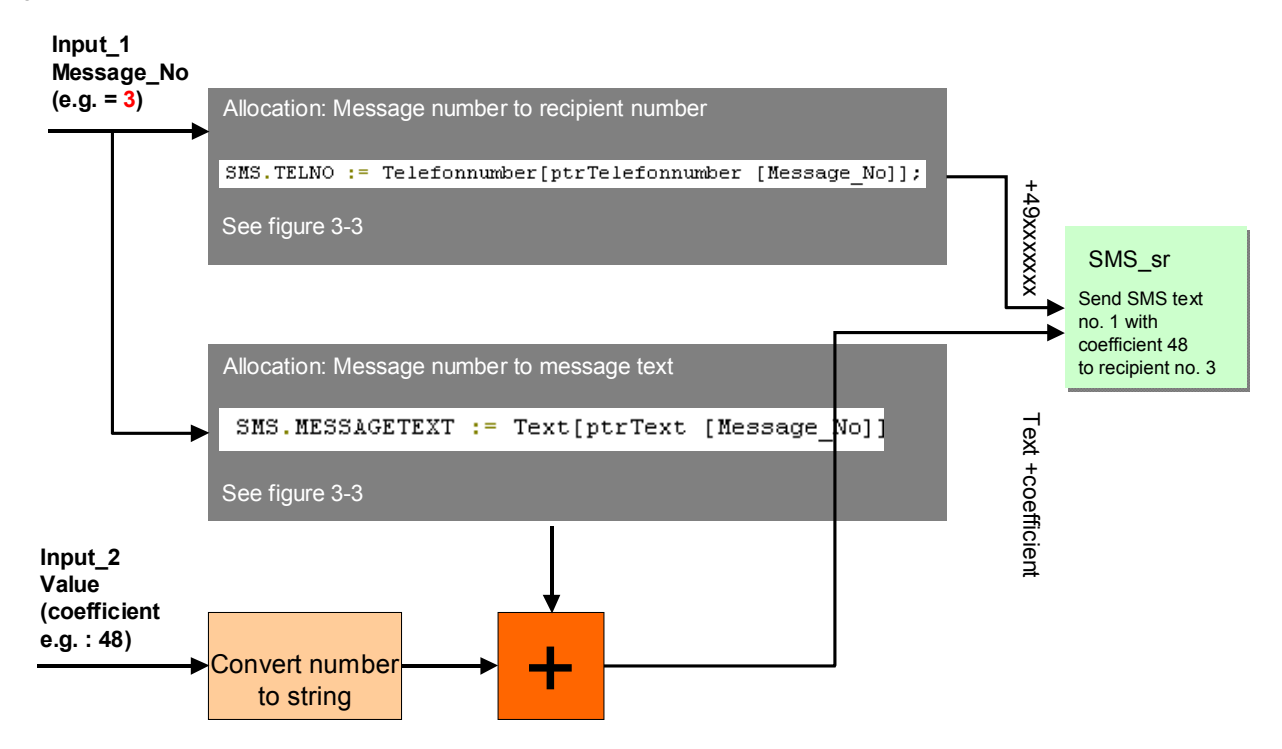

3.3 Scenario: "Sending an SMS message with attached coefficient"

## 3.3.2 Program details for the "Sending an SMS message with attached coefficient" scenario

In this section, we show you the most important code fragments of this function from the documented source code of this example.

## Converting the "Value" variable from number to text

Figure 3-9

```
IF Value <> 0 THEN
ValueStr:= I_STRNG(I :=Value // IN: INT
); // STRING
```

## Message assignment code fragment

The following code lines illustrate how to attach a coefficient to a message text in
SCL.
Figure 3-10
SMS.MESSAGETEXT :=CONCAT(IN1 := Text[ptrText [Message\_No]], IN2:= ' : '); // IN: STRING
SMS.MESSAGETEXT :=CONCAT(IN1 := SMS.MESSAGETEXT, IN2:=ValueStr ); // STRING

3.4 Scenario: "Receiving and evaluating SMS orders"

## 3.4 Scenario: "Receiving and evaluating SMS orders"

The **FB "SMS\_Meld"** function block checks all incoming SMS messages for special "keywords". When checking the received text with the keyword is positive, the respective order number will be output on the "**Order-No**" parameter.

The receive buffer of the GSM modem is checked at regular intervals. The time value is defined by the value of the **Timer\_Polling** parameter (in this configuration: 1 minute). After **receiving** a new message, the information contained in the message is stored in the receive data area.

**NOTE** For sending SMS to the modem it is recommended to use only alphabetic characters and figures. This is in order to avoid display and recognition errors of the STEP 7 application program.

## 3.4.1 Diagram for the "Evaluating SMS orders" scenario

The diagrammatic representation below shows how **FB "SMS\_Meld"** receives and evaluates an incoming SMS message. The keywords are stored in the **Order** array. Figure 3-11

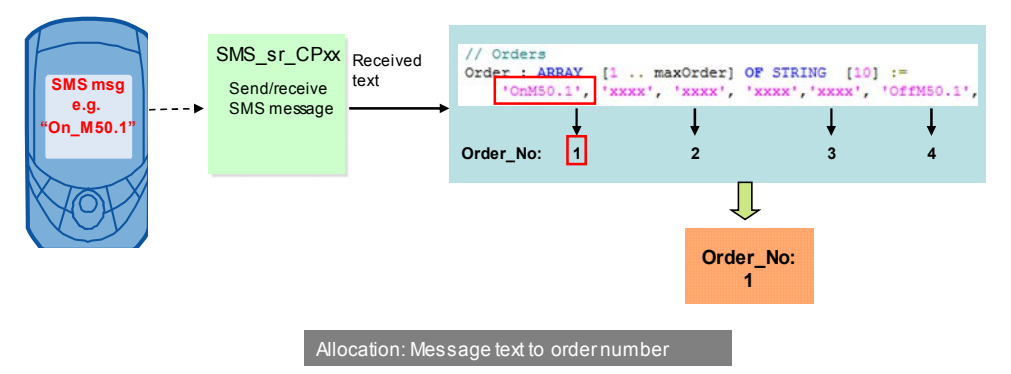

3.4 Scenario: "Receiving and evaluating SMS orders"

## 3.4.2 Program details for the "Evaluating SMS orders" scenario

#### Variables for order allocation

The following code fragment shows the "keywords" for which an SMS message is checked in this example. You can enter any special "keywords" in the **FB** "**SMS\_Meld**" SCL source.

Figure 3-12

```
// Orders
Order : ARRAY [1 .. maxOrder] OF STRING [10] :=
    'OnM50.1', 'xxxx', 'xxxx', 'xxxx', 'xxxx',
    'OffM50.1', '?Temp1' ;
```

The **FB** "**SMS\_Meld**" function block again uses the **FB** "**SMS\_sr\_CPxxx**" function block from the SMS library.

## Order assignment code fragment

The following section of the documented source code shows how the incoming SMS message is checked for special "keywords" in a search loop. Figure 3-13

```
(* -----Check incoming SMS------
In this paragraph the incoming SMS is checked, if it contains a defined order.

IF (SMS.SMS_NDR)THEN
FOR loop := 1 TO maxOrder DO
//analyse Order
IF SMS.RECV_MESSAGE=Order[loop] THEN
Order_No := 100p;
EXIT;
ELSE
Order_No := 0;
END_IF;
END_IF;
END_FOR;
```

3.5 Scenario: "Receiving a remote query of a value"

## 3.5 Scenario: "Receiving a remote query of a value"

Using the **FB** "**SMS\_Meld**" block, SMS messages for querying a value (e.g., the analog value of a temperature) can be interpreted. An automatic feedback message is sent with the aid of the **FC** "**SMS\_MNG**" function.

**NOTE** For sending SMS to the modem it is recommended to use only alphabetic characters and figures. This is in order to avoid display and recognition errors of the STEP 7 application program.

## 3.5.1 Diagram for the "Receiving a remote query of a value" scenario

The diagrammatic representation below shows how **FC** "**SMS\_MNG**" sends an answer to a query of a value back to the sender.

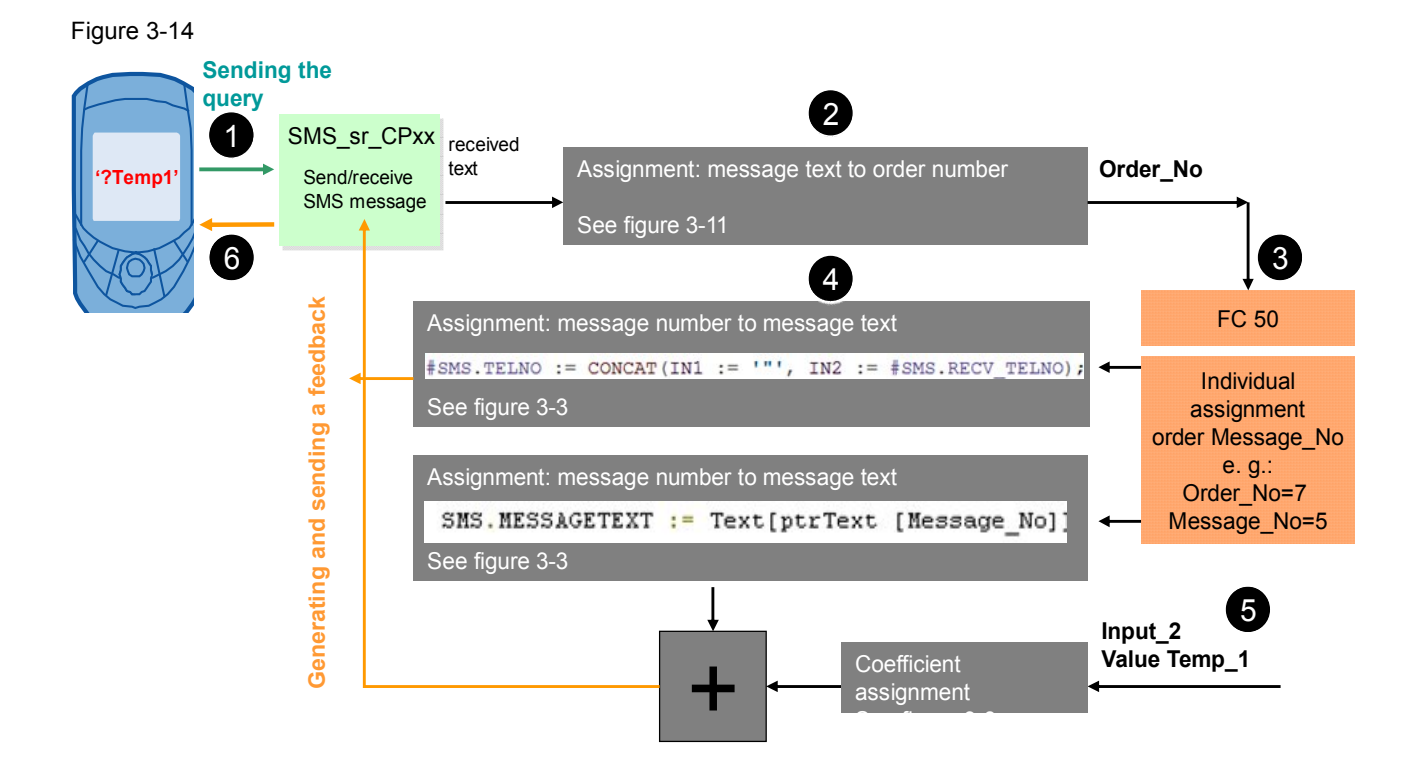

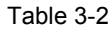

| No. | Description                                                                                          |
|-----|----------------------------------------------------------------------------------------------------|
| 1.  | A query is sent to the controller.                                                                   |
| 2.  | The received text is evaluated and assigned to an order number.                                      |
| 3.  | With the aid of FC 50, the order number is assigned to a message number.                             |
| 4.  | Message text is generated from this message number, recipient number is extracted from received SMS. |
| 5.  | The coefficient is attached to the message text.                                                     |
| 6.  | The feedback message is generated and sent to the user.                                              |

## 3.5.2 Program details for the "Receiving a remote query of a value" scenario

The figure below shows the functionality of **FC "SMS\_MNG"**. To implement this scenario, the block is called in OB1.

Figure 3-15

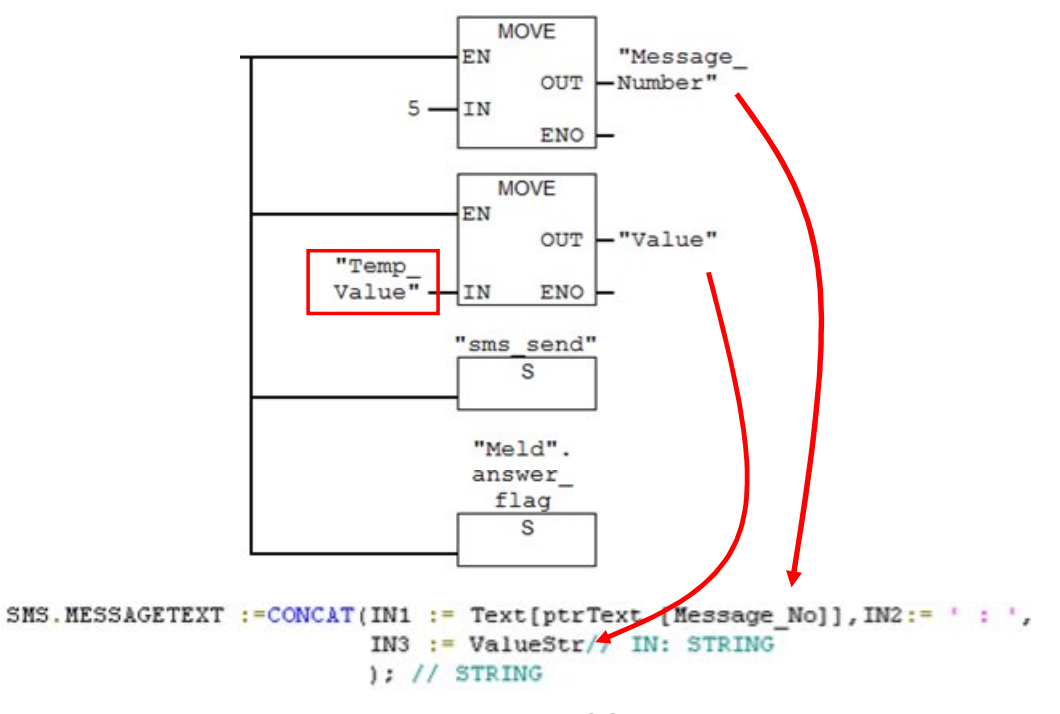

Message\_No and Value are then used in the SCL source to generate the feedback message.

## 4 Installation

## 4.1 Hardware configuration of the S7 station

## Overview

This application example includes the following S7 project variants: Table 4-1

| Station        | Variants/program name                                       |
|----------------|-------------------------------------------------------------|
| S7-300 station | CP_340<br>HW Config and S7 program for variant with CP 340  |
|                | CP_341                                                      |
|                | HW Config and S7 program for variant with CP 341            |
|                | ET 200S _1SI                                                |
|                | HW Config and S7 program for variant with ET 200S SI module |
| S7-400 station | CP_441-2                                                    |
|                | HW Config and S7 program for variant with CP 441-2          |

## NOTICE The following applies to all project variants: Before you switch on the power supply, complete and check the configuration!

## 4.1.1 S7-300 station with CP 340

The figure below shows the hardware configuration of the project variant with CP340.

Figure 4-1

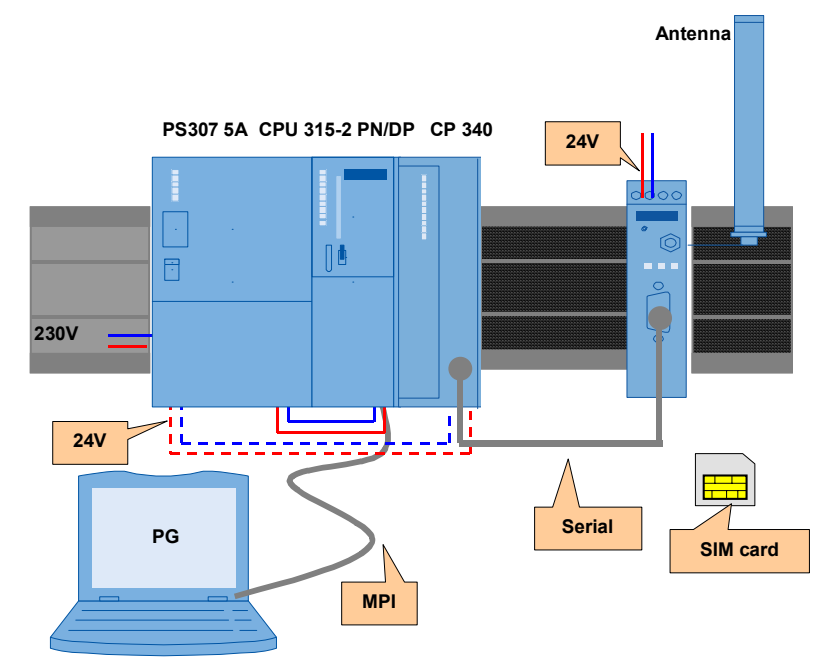

| Table 4-2 |                                                                            |                                      |
|-----------|----------------------------------------------------------------------------|--------------------------------------|
| No.       | Action                                                                     | Remark                               |
| 1.        | Attach the individual modules to a suitable rack.                          | List of components Table 2-3         |
| 2.        | Use a backplane bus connector to connect CPU and CP.                       |                                      |
| 3.        | Connect all respective components to a 24 V direct current source (PS307). | Ensure that the polarity is correct. |
|           | Connect the PS307 to the electricity-supply system (230 V AC).             |                                      |
| 4.        | Connect the MPI of the engineering PG to the MPI of the S7 CPU.            |                                      |
| 5.        | Connect the serial cable to the CP.                                        |                                      |

## 4.1.2 S7-300 station with CP 341

The figure below shows the hardware configuration of the project variant with CP341.

Figure 4-2

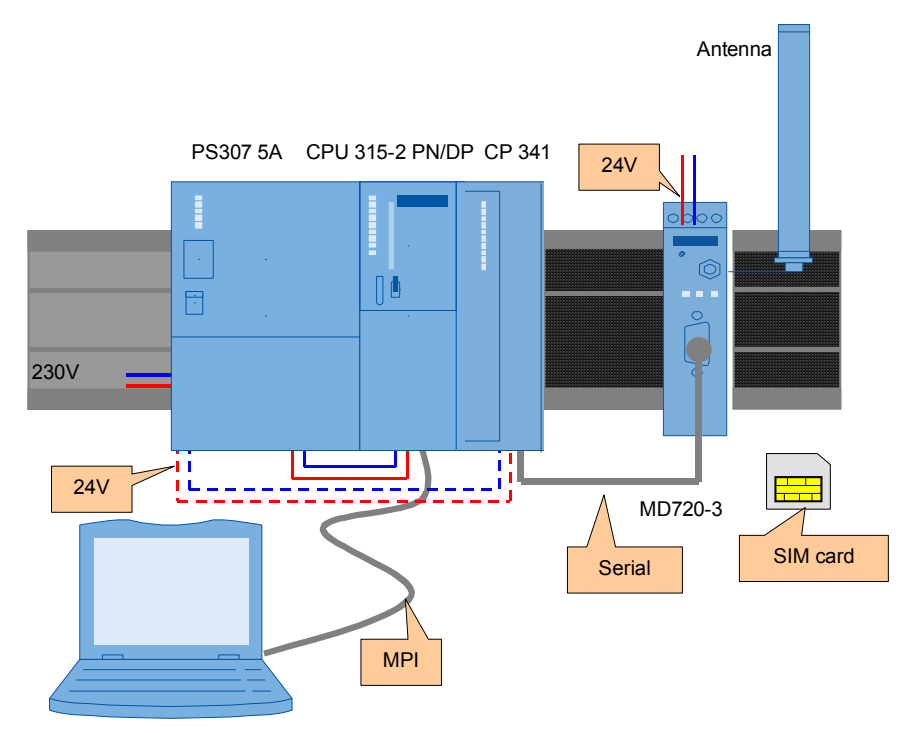

Configure the S7 station/CP341 as shown in Table 4-2.

## 4.1.3 S7-300 station with ET 200S with 1SI module

The figure below shows the configuration of the S7-300/ET 200S station. Figure 4-3

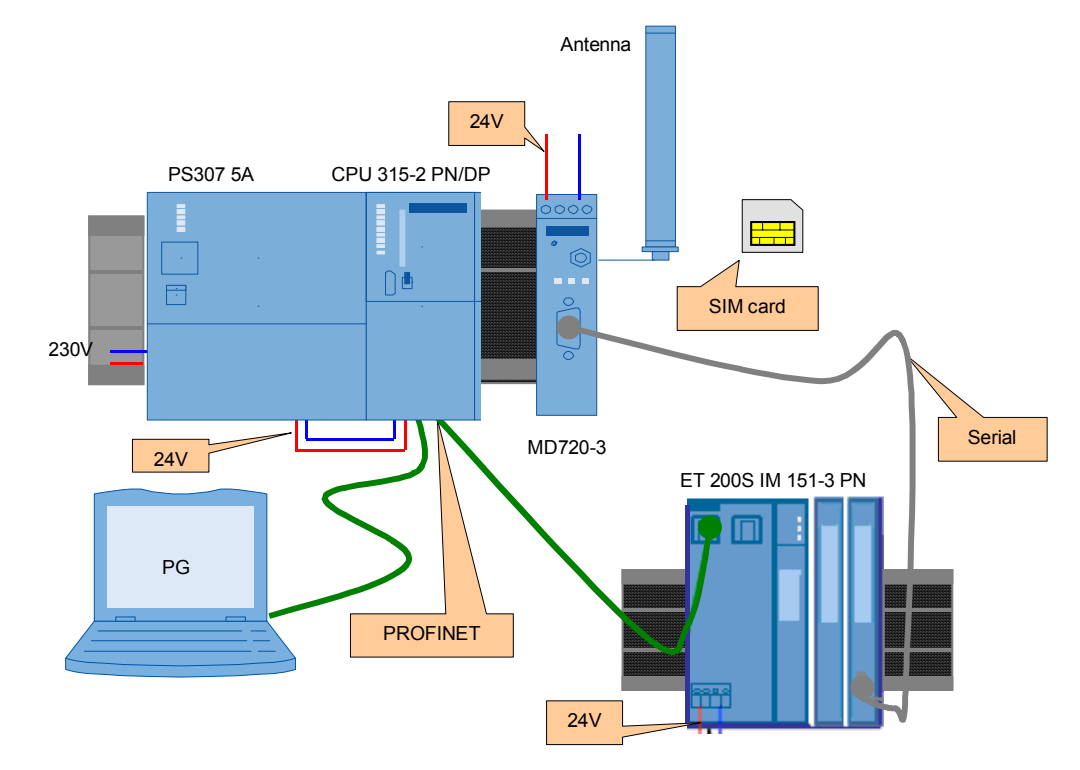

## Table 4-3

| No. | Action                                                                                                    | Remark                               |
|-----|----------------------------------------------------------------------------------------------------|--------------------------------------|
| 1.  | Attach the individual modules to a suitable rack.                                                                                    | List of components Table 2-5         |
| 2.  | Connect the PS307 to the electricity-supply system. (230 V AC)                                                                       | Ensure that the polarity is correct. |
| 3.  | <ul> <li>Connect the following Profinet interface:</li> <li>Engineering PG to the S7 CPU.</li> <li>S7 CPU to the ET 200S.</li> </ul> |                                      |
| 4.  | Connect the serial cable to the 1SI module. Connect the other side to the MD 720-3.                                                  | ET 200S 1 SI MD 720-3<br>RXD 5       |

## 4.1.4 S7-400 station with CP 441-2

The figure below shows the hardware configuration of the project variant with CP441-2.

Figure 4-4

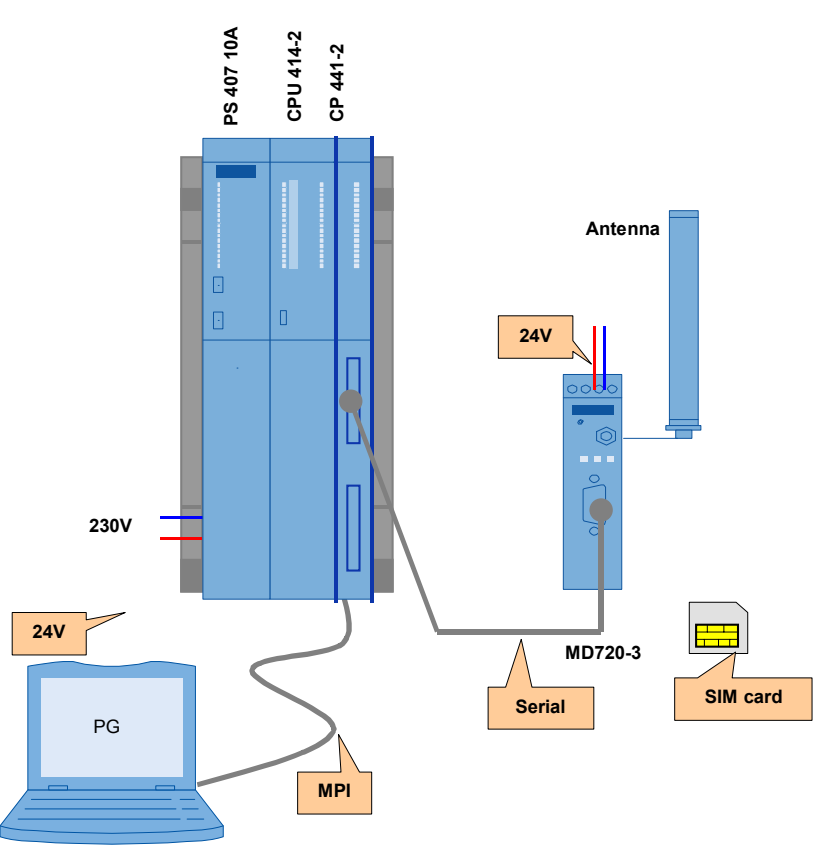

#### Table 4-4

| No. | Action                                                          | Remark                               |
|-----|-----------------------------------------------------------------|--------------------------------------|
| 1.  | Attach the individual modules to a suitable rack.               | List of components Table 2-5         |
| 2.  | Connect the PS407 to the electricity-supply system. (230 V AC). | Ensure that the polarity is correct. |
| 3.  | Connect the MPI of the engineering PG to the MPI of the S7 CPU. |                                      |
| 4.  | Connect the serial cable to the CP.                             |                                      |

4.2 MD720-3 hardware configuration

## 4.2 MD720-3 hardware configuration

#### Table 4-5

| No. | Action                                                                     | Remark                                                     |
|-----|----------------------------------------------------------------------------|------------------------------------------------------------|
| 1.  | Open the casing of the MD720-3 and insert the SIM card. Close the MD720-3. | Follow the MD720-3 manual.                                 |
| 2.  | Connect the antenna to the respective socket.                              |                                                            |
| 3.  | Connect the MD720-3 to a 24 V direct current source.                       | You can also use the PS307 or the PS407 of the S7 station. |
| 4.  | Connect the serial cable to the interface of the MD720-3.                  |                                                            |

Note

Always follow the installation guidelines for the installation of all components.

## 4.3 Software installation

The engineering station is used as a configuration computer for the S7 station.

Table 4-6

| No. | Action                                                                  | Remark                                                                                                    |
|-----|-------------------------------------------------------------------------|----------------------------------------------------------------------------------------------------|
| 1.  | Install STEP 7 V5.5.                                                    | Follow the instructions of the installation program.                                                                                |
| 2.  | Install the configuration package for the point-to-point communication. | This CD is included in the delivery of the serial CPs<br>and contains entries for the STEP 7 hardware<br>configuration and manuals. |
| 3.  | Install S7-SCL V5.3+SP5.                                                | Follow the instructions of the installation program.                                                                                |

5.1 General preparations

# 5 Commissioning of the Application

## 5.1 General preparations

## 5.1.1 Installing the application software

The following table lists the steps necessary to install the sample code. Table 5-1

| Step                                                                                                    | Procedure                                                                                                    |  |  |  |  |
|----------------------------------------------------------------------------------------------------|----------------------------------------------------------------------------------------------------|--|--|--|--|
| 1.                                                                                                    | The project is available on the HTML page from which you downloaded this document. Save the "SMS_Example.zip" project to your hard drive.                                         |  |  |  |  |
| 2.                                                                                                    | Open the <b>SIMATIC MANAGER</b> and retrieve the STEP 7 project.<br>"File > Retrieve"                                                                                             |  |  |  |  |
| 3. The project is now available in User projects.           Open Project           User projects           Libraries           Sample projects |                                                                                                    |  |  |  |  |
|                                                                                                    | Name         Storage path           DtToString         C:\Documents and Settings\adpach9\Desktop\SCL           SMS_Example         C:\Program Files\Siemens\Step7\S7Proj\Anwender |  |  |  |  |

## 5.1.2 Setting the baud rate of the MD720-3

In this project, the baud rate of the CPs is always set to 9600 bps. CP and MD720-3 must support the same baud rate.

The rate on the MD720-3 is changed using a terminal program.

| Table 5-2 |                                                                                                    |  |  |  |  |  |  |
|-----------|----------------------------------------------------------------------------------------------------|--|--|--|--|--|--|
| Step      | Procedure                                                                                                    |  |  |  |  |  |  |
| 1.        | Connect a PC to the serial interface of the MD720-3.                                                                                                    |  |  |  |  |  |  |
| 2.        | Start a terminal program, for example HyperTerminal.                                                                                                    |  |  |  |  |  |  |
|           | Programs       Image: Accessories       Image: Accessories         Image: Bluetooth       Image: Bluetooth       Image: Bluetooth         Image: Documents       Image: Bluetooth       Image: Bluetooth         Image: Documents       Image: Bluetooth                                                                                                    |  |  |  |  |  |  |
|           | Image: Second second second |  |  |  |  |  |  |
|           | CANCER       Image: Construction of the construction of the constr          |  |  |  |  |  |  |
|           | 👫 Start 🔰 🚔 🥙 🦙 " 🔞 🖲 Microsoft 🔹 🐯 3 Microsoft 🔹 🔁 Perfect-Phot 👔 🚡 6 Windows 🔹                                                                                                    |  |  |  |  |  |  |

5 Commissioning of the Application

## 5.1 General preparations

| Step | Procedure                                                                                     |
|------|-----------------------------------------------------------------------------------------------|
| 3.   | Select the respective COM interface.                                                          |
|      | New Connection Properties                                                                     |
|      | Connect To Settings                                                                           |
|      | New Connection Change Icon                                                                    |
|      | Country/region: Germany (49)                                                                  |
|      | Enter the area code without the long-distance prefix.                                         |
|      | Area code: 0911                                                                               |
|      | Phone number:                                                                                 |
|      | Connect using: Agere Systems HDA Modern                                                       |
|      | Agere Systems HDA Modem<br>COM6                                                               |
|      | COM70<br>COM10                                                                                |
|      | Redial on bus COM12                                                                           |
|      | COM14<br>COM14                                                                                |
|      | C0M21<br>C0M22 Lancel                                                                         |
|      | COM3                                                                                          |
|      | I COM1<br>I COM5                                                                              |
| 4.   | Set character format and baud rate to the same values as the serial interface of the MD720-3. |
|      | The factory settings of the MD720-3 are as follows:                                           |
|      | Baud rate: 19200 bps                                                                          |
|      | Character format: 8N1.                                                                        |
|      | command in the terminal program and press the return key.                                     |
|      | 🇞 jhg - HyperTerminal 📃 🗆 🗙                                                                   |
|      | File Edit View Call Transfer Help                                                             |
|      |                                                                                               |
|      | at+ipr=9600                                                                                   |
|      |                                                                                               |
|      |                                                                                               |
|      |                                                                                               |
|      |                                                                                               |
|      |                                                                                               |
|      |                                                                                               |
|      |                                                                                               |
|      |                                                                                               |
|      | Connected 00:04:32 Auto detect 9600 8-N-1 SCROLL CAPS                                         |
|      |                                                                                               |

Note

The modem is only accessed by AT commands when it is in the command phase. If this is not the case, the modem must be reset to factory settings.

5.1 General preparations

## 5.1.3 Setting the modem parameters

Before you can send and receive SMS messages, you have to store the following information for the initialization of the MD720-3 modem:

- PIN of the SIM card in the modem.
- Number of the short message service center (see library description "25545680\_Library\_SMS\_MD720\_DOKU\_V2.0\_e.pdf", table 4-1 "SMS\_SCA").

In addition, the text to be sent and the telephone number of the recipient must be entered.

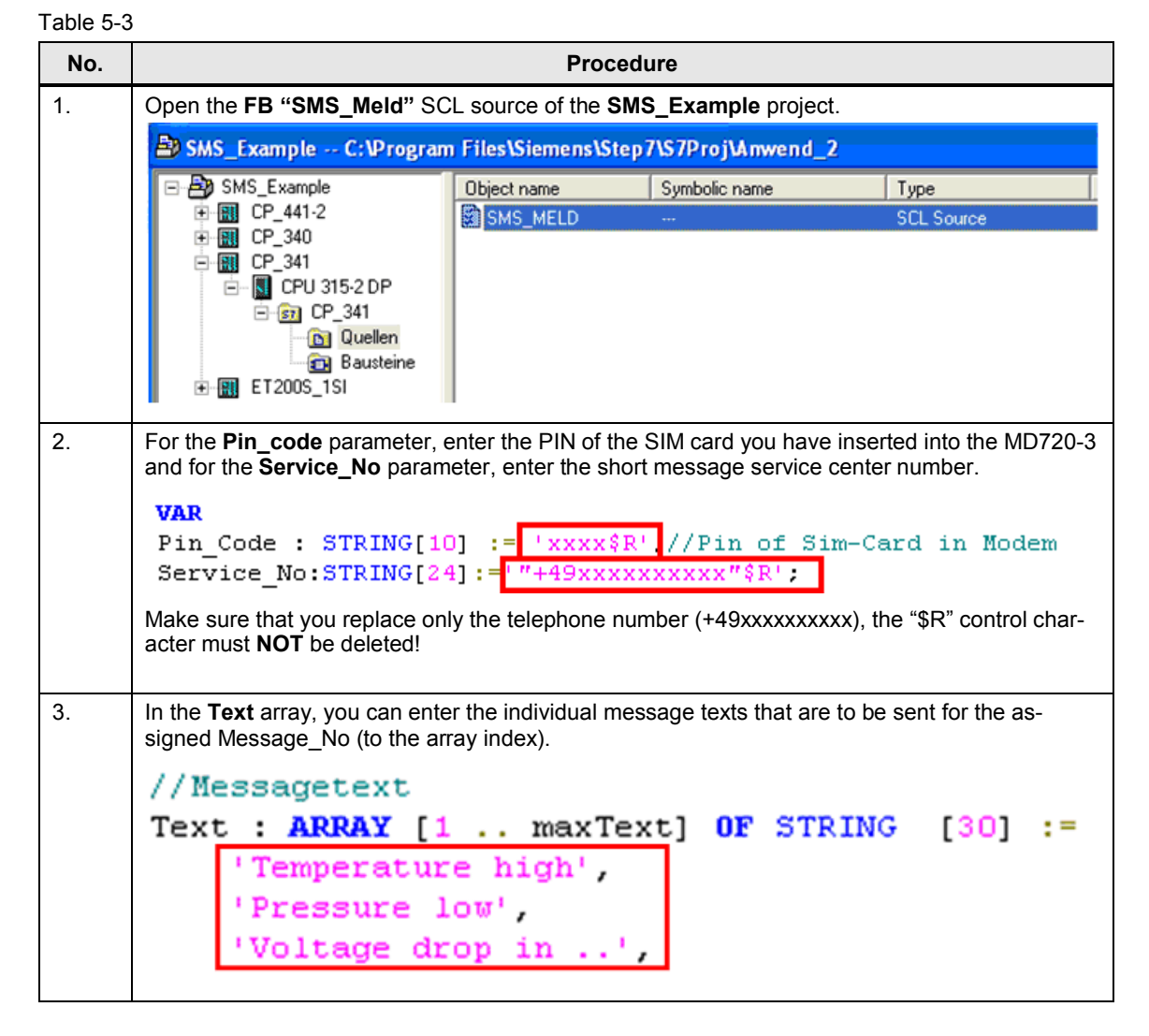

N

## 5 Commissioning of the Application

## 5.1 General preparations

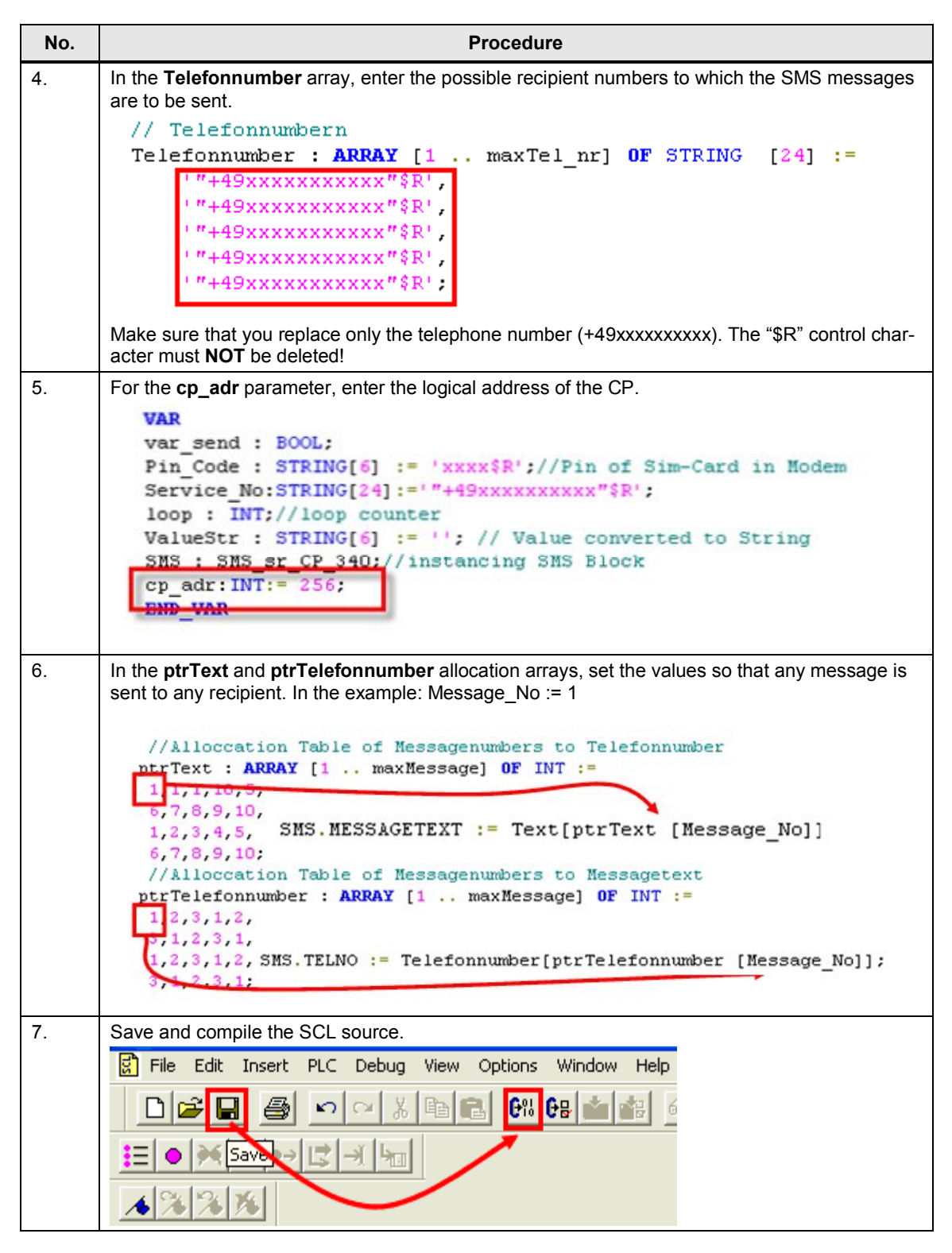

5.1 General preparations

## 5.1.4 Configuring the serial CPs

## Configuration for CP 340 and CP 341

In this example, the serial CP uses the ASCII driver for the interface. This allows sending or receiving AT commands and mere text code to or from a communications partner via the interface.

The properties of the ASCII driver are to be as follows:

- Transmission Rate: 9600 bps
- Data Bits: 8
- Stop Bits: 1
- No parity check (none)

#### Table 5-4 Configuration of CP 340/ 341/ 441-2

| No. | Action                                                                                                    | Remark                                                                                                    |  |  |
|-----|----------------------------------------------------------------------------------------------------|----------------------------------------------------------------------------------------------------|--|--|
| 1.  | In the hardware configuration, double-click on<br>the CP. The <b>Properties</b> dialog box of the<br>module opens.<br>In this dialog box, select the <b>Parameter</b><br>button.                                            | Properties - CP 341.R5232C - (R0/55)         General Addresses Basic Parameters         Short Description:       CP 341.R5232C         Communication processor with connection:       R5232C (RK512, ASCI).         Order No:       6ES7 341.1AH01-0AE0         Name:       CP 341.R52320         Comment:       Comment:         OK       Parameter                                                                                                    |  |  |
| 2.  | In this dialog box, you can define the protocol<br>of the CP. In the drop-down list, select <b>ASCII</b> .<br>Then double-click on the <b>Protocol</b> envelope<br>to define the properties for the selected proto-<br>col. |                                                                                                    |  |  |
| 3.  | <ul> <li>The properties of the ASCII driver are to be as follows:</li> <li>Transmission Rate: 9600 bps</li> <li>Data Bits: 8</li> <li>Stop Bits: 1</li> <li>No parity check (none)</li> </ul>                               | Protocol       X         ASCII       Transmission       Receive Message Frame         C On Exploy of Chasclere Delay Time       Character Delay Time:       Its ms         On Receipt of Fixed Number of Characters       Character Delay Time:       Its ms         On Receipt of Fixed Number of Characters       Character Delay Time:       Its ms         Send with end character       Send up to end including the end character       Send up to end including the end character         Send up to and including the end character       Send up to the FB configured length, and stormatically attach the end character       Storp Bits:       Its ms         Store       Data Bits       Storp Bits:       Its ms       Its ms         OK       Cancel       Help |  |  |

## 5 Commissioning of the Application

## 5.1 General preparations

| No. | Action                                                                                                    | Remark |
|-----|----------------------------------------------------------------------------------------------------|--------|
| 4.  | Confirm all dialog boxes with OK.<br>Then recompile the hardware configuration.<br>"Station > Save and Compile" |        |

## Parameterization and configuration for CP 441-2

| Table 5-5 | e 5-5 |
|-----------|-------|
|-----------|-------|

| No. | Action                                                                                                    | Remark                                                                                                    |  |  |
|-----|----------------------------------------------------------------------------------------------------|----------------------------------------------------------------------------------------------------|--|--|
| 1.  | CP_441-2 has the <b>RS232 module</b> at <b>interface 1</b><br>and <b>no module</b> at <b>interface 2</b> . If the interface<br>assignment of your CP differs from the one de-<br>scribed above, HW Config must be changed<br>accordingly. | Communication with a serial CP requires that a connection be configured in <b>NetPro</b> . For a configuring guide for the CP, please refer to Table 5-4 Configuration of CP 340/ 341/ 441-2.                                                                                                    |  |  |
| 2.  | Open NetPro.<br>"Options > Configure Network"                                                                                                    | PROFIBUS(1)<br>PTP(1)<br>PTP<br>SIMATIC 300<br>CPU OP<br>3152<br>2 2 SIMATIC 400<br>CPU OP<br>4152<br>DP<br>4152<br>DP<br>4152 |  |  |
| 3.  | Select the CPU of the S7-400 station. Create a<br>new connection.<br>"Insert > New Connection"                                                                                                    | Insert New Connection         Connection Pather         In the current project         SMS_EXAMPLE         SIMATIC 300         Image: CPU 315-2 DP         (Unspecified)         All broadcast stations         All multicast stations         In unknown project         Project:       SMS_EXAMPLE         Station:       SIMATIC 300         Module:       CPU 315-2 DP         Connection       Type:         S7 connection       Image: S7 connection         Type:       S7 connection         ØK       Apply         Cancel       Help                                                                                                    |  |  |

## 5.1 General preparations

| No. | Action                                                                                                    | Remark                                                                                                    |  |  |
|-----|----------------------------------------------------------------------------------------------------|----------------------------------------------------------------------------------------------------|--|--|
| 4.  | For Connection Partner, select <b>Unspecified</b> and<br>for Connection Type, select <b>Point-to-point</b><br><b>connection</b> .<br>Close the dialog box with OK.                                                                                                    | Insert New Connection         Connection Partner         Image: In the current project         SMS_EXAMPLE         Image: Image: Imag |  |  |
| 5.  | In the following dialog box, you can define the prop<br>In Local ID, select 1000. This ID is used by the BS<br>In Interface, select your interface with the RS232<br>box with OK.<br>Properties - PtP connection<br>General Status Information<br>General Status Information<br>General Status Information<br>General Status Information<br>General Status Information<br>General Status Information<br>General Status Information<br>General Status Information<br>General Status Information<br>Communication Direction<br>Communication Direction<br>Communication Direction<br>Communication Direction<br>Communication Direction<br>Connection Path<br>Local<br>End Point: SIMATIC 400(1) / CPU 414-2 DP<br>By Means of CP: CP 441-2 (R 0 / S 3)<br>Interface: IF_1/ASCII<br>Type: PrP<br>Connection is selected by means of RK512 CPU no:<br>DK<br>Connection is selected by means of RK512 CPU no:<br>DK | berties.<br>SEND and BRCV.<br>module and the ASCII driver. Close the dialog                                                                                                    |  |  |
| 6.  | Save and recompile NetPro.                                                                                                    |                                                                                                    |  |  |

## Note

If you want to project even further S7-400 CPs, you need to select varying Local IDs respectively (change them via the instance DB: con\_id).

## 5.1 General preparations

## Parameterization and configuration for ET 200S 1SI

The following table shows the necessary settings for the ASCII driver of the ET 200S 1SI ASCII serial interface module.

Table 5-6 No. Action 1. In the hardware configuration, double-click on 1 SI ASCII. The Properties dialog box of the module opens. Click on Parameters... roperties - 1 SL ASCII (32 Byte) - (R-/S2) General Addresses Identification Parameters Short Description: 1 SI ASCII (32 Byte) Communication module with a serial interface (RS232, RS422 or RS485) and ASCII log with 32 byte I/O interface 6ES7 138-4DF01-0AB0 Order No.: 1 SLASCIL (32 Byte) Name: 0K. Cancel Help 2. In this dialog box, you can define the properties for the ASCII driver. • Transmission Rate: 9600 bps Data Bits: 8 Stop Bits: 1 No parity check (none) . perties - 1 SL ASCIL (32 Byte) - (R-/S2) eral Addresses Identification Parameters 2 Evalor Mode Desprose
 2 Evalor Mode Desprose
 4 Anivate EREAK Industor
 2 Anivate EREAK Industor
 2 Anivate EREAK Industor
 2 Anivate EREAK Industor
 2 Data Rev
 2 Data Rev
 2 Data Rev
 2 Data Rev
 2 Data Rev
 2 Data Rev
 2 Data Rev
 2 Data Rev
 2 Data Rev
 2 Data Rev
 2 Data Rev
 2 Data Rev
 2 Data Rev
 2 Data Rev
 2 Data Rev
 2 Data Rev
 2 Data Rev
 2 Data Rev
 2 Data Rev
 2 Data Rev
 2 Data Rev
 2 Data Rev
 2 Data Rev
 2 Data Rev
 2 Data Rev
 2 Data Rev
 2 Data Rev
 2 Data Rev
 2 Data Rev
 2 Data Rev
 2 Data Rev
 2 Data Rev
 2 Data Rev
 2 Data Rev
 2 Data Rev
 2 Data Rev
 2 Data Rev
 2 Data Rev
 2 Data Rev
 2 Data Rev
 2 Data Rev
 2 Data Rev
 2 Data Rev
 2 Data Rev
 2 Data Rev
 2 Data Rev
 2 Data Rev
 2 Data Rev
 2 Data Rev
 2 Data Rev
 2 Data Rev
 2 Data Rev
 2 Data Rev
 2 Data Rev
 2 Data Rev
 2 Data Rev
 2 Data Rev
 2 Data Rev
 2 Data Rev
 2 Data Rev
 2 Data Rev
 2 Data Rev
 2 Data Rev
 2 Data Rev
 2 Data Rev
 2 Data Rev
 2 Data Rev
 2 Data Rev
 2 Data Rev
 2 Data Rev
 2 Data Rev
 2 Data Rev
 2 Data Rev
 2 Data Rev
 2 Data Rev
 2 Data Rev
 2 Data Rev
 2 Data Rev
 2 Data Rev
 2 Data Rev
 2 Data Rev
 2 Data Rev
 2 Data Rev
 2 Data Rev
 2 Data Rev
 2 Data Rev
 2 Data Rev
 2 Data Rev
 2 Data Rev
 2 Data Rev
 2 Data Rev
 2 Data Rev
 2 Data Rev
 2 Data Rev
 2 Data Rev
 2 Data Rev
 2 Data Rev
 2 Data Rev
 2 Data Rev
 2 Data Rev
 2 Data Rev
 2 Data Rev
 2 Data Rev
 2 Data Rev
 2 Data Rev
 2 Data Rev
 2 Data Rev
 2 Data Rev
 2 Data Rev
 2 Data Rev
 2 Data Rev
 2 Data Rev
 2 Data Rev
 2 Data Rev
 2 Data Rev
 2 Data Rev
 2 Data Rev
 2 Data Rev
 2 Data Rev
 2 Data Rev
 2 Data Rev
 2 Data Rev
 2 Data Rev
 2 Data Rev
 2 Data Rev 22 600 On expiration of character delay tim 200 Cancel Help 3. Confirm all dialog boxes with "OK". Then recompile the hardware configuration. "Station > Save and Compile"

**Note** When parameterizing the ET 200S distributed I/O, you have to assign a Profinet device name to the IM 151-3 PN module.

"HW Config > PLC > Ethernet >..."

IP address of ET 200 S IM151 3 PN -1: 192.168.255.4

5.2 Downloading the STEP 7 project

## 5.2 Downloading the STEP 7 project

Variant for the CP 340/ CP 341/ CP 441-2 communications modules

Table 5-7

| Action                                                                                                    | Remark                                                                                                    |
|----------------------------------------------------------------------------------------------------|----------------------------------------------------------------------------------------------------|
| In the SIMATIC MANAGER, set the PC inter-<br>face to MPI.<br>"Options > Set PC/PG Interface"<br>Use the Properties button to view the MPI<br>properties.<br>If necessary, change your MPI properties as<br>shown in the screen shot.<br>Close all dialog boxes with OK. | Set PG/PC Interface         Access Path         Access Path         Standard for STEP 7)         Interface Parameter Assignment Used:         [P5611[MPI] < Active>         @ (P5611[MPI)         @ (P5611[MPI)         @ (P5611[MPI)         @ (Parameter assignment of your communications processor CP5611 for an MPI network)         Interfaces         Add/Remove:       Select         OK       Cancel         Properties - CP5611 (MPI)         MPI         Station Parameters         P G/PC is the only master on the bus         Address:       0         P G/PC is the only master on the bus         Address:       1         Network Parameters       187.5 Kbps         Highest Station Addres |
| If you are using an S7-300 station, select the<br>CP_340 or CP_341 S7 station and download<br>the entire project to your CPU.<br>"PLC > Download"                                                                                                    | OK       Default       Cancel       Help         PLC       View       Options       Window       Help         PLC       View       Options       Window       Help         PLC       View       Options       Window       Help         PLC       View       Options       Window       Help         PLC       View       Options       Window       Help         PLC       View       Options       Window       Help         PLC       View       Options       Window       Help         PLC       View       Options       Window       Help         PLC       View       Options       Window       Help         PLO       CP_441-2       Configure       Compile and Download       Objects         PLD       CP_341       Unload to PG       View       PG                                                                                                    |
|                                                                                                    | Action         In the SIMATIC MANAGER, set the PC interface to MPI.         "Options > Set PC/PG Interface"         "Use the Properties button to view the MPI properties.         If necessary, change your MPI properties as shown in the screen shot.         Close all dialog boxes with OK.         If you are using an S7-300 station, select the CP_340 or CP_341 S7 station and download the entire project to your CPU.         "PLC > Download"                                                                                                    |

## 5 Commissioning of the Application

## 5.2 Downloading the STEP 7 project

| No. | Action                                                                                                    | Remark                                                                                       |  |  |  |
|-----|----------------------------------------------------------------------------------------------------|----------------------------------------------------------------------------------------------|--|--|--|
| 4.  | If you are using an S7-400 station, select the CP_441-2 S7 station and download the entire project to your CPU.                                 | File Edit Insert PLC View Options Windo C C R Rights                                         |  |  |  |
|     | "PLC > Download"                                                                                                    | SMS_Example     Download     CP_441-2     Configure     CP_340     Compile and Download Obju |  |  |  |
|     | Double-click on the CPU and then click on <b>Connections</b> . NetPro opens. Select the <b>SI-MATIC 400</b> station and download it to the CPU. | CP_341 Upload to PG<br>ET200S_19 Upload Station to PG                                        |  |  |  |

## Variant for the ET 200S 1SI communications module

| Table | 5-8                                                                                   |                                                                                                    |  |  |
|-------|---------------------------------------------------------------------------------------|----------------------------------------------------------------------------------------------------|--|--|
| No.   | Action                                                                                | Remark                                                                                                    |  |  |
| 1.    | In the <b>SIMATIC MANAGER</b> , set the PC inter-<br>face to TCP/IP.                  | Set PG/PC Interface                                                                                                    |  |  |
|       | "Options > Set PC/PG Interface"                                                       | Access Point of the Application:<br>S70NLINE (STEP 7) -> TCP/IP -> Realtek RTL8139 Family.                                                                                                    |  |  |
|       |                                                                                       | Interface Parameter Assignment Used:                                                                                                    |  |  |
|       |                                                                                       | TCP/IP > IntellR) 82567LM Gigab A Diagnostics                                                                                                    |  |  |
|       |                                                                                       | ECP/IP → NdsWanIp <active>     ECP/IP → Realtek RTL8139 Family     Copy     Copy     Copy     Copy     Delete</active>                                                                                                    |  |  |
|       |                                                                                       | Assigning Parameters to Your NDIS CPs<br>with TCP/IP Protocol (RFC-1006))<br>Interfaces<br>Add/Remove: Select<br>OK Cancel Help                                                                                                    |  |  |
| 2.    | Select the access path. For the used network card<br>TCP/IP.                          | l, select                                                                                                    |  |  |
|       | dialog box, select the "Assign project-specific IP a<br>Then confirm twice with "OK". | ddress" option.                                                                                                    |  |  |
|       | ("Configuring the PROFINET interface" manual, se                                      | ee \11\)                                                                                                    |  |  |
| 3.    | Select the ET 200S_1SI S7 station and down-<br>load the entire project to your CPU.   | File Edit Insert PLC View Options     Construction     Construction |  |  |
|       | "PLC > Download"                                                                      | Image: SMS_Example       Download         Image: SMS_Example       Configure         Image: SMS_Example       Configure         Image: SME_Example       Configure         Image: SME_Example       Configure         Image: SME_Example       Configure         Image: SME_Example       Configure         Image: SME_Example       Configure                                                                                                    |  |  |

Copyright © Siemens AG 2011 All rights reserved

<del>.</del>.

6.1 Sending an SMS message (scenario 1/scenario 2)

# 6 Operation of the Application

This chapter shows you how to operate the described scenarios of this application. All necessary variables can be found in the **"VAT\_MELD"** variable table.

**Note** For information on errors that may occur when operating the application, please refer to the library description "25545680\_Library\_SMS\_MD720\_DOKU\_V2.0\_e.pdf". If the support does not lead to the desired result, it may be useful to download the entire project.

## 6.1 Sending an SMS message (scenario 1/scenario 2)

Sending an SMS message is controlled via the "sms\_send" flag.

The prerequisites for generating and sending a new SMS message are as follows:

- A value was assigned to the "Message\_No" variable.
- The "sms\_send" flag is enabled.
- The modem was initialized.
- No other send operation is being actively processed ("Meld".SMS.BUSY =true).

## 6.1.1 Generating and sending an SMS message

The table below lists instructions for sending an SMS message.

Table 6-1

| No. | Procedure                                                                                                    |                  |                        |                     |                     |                 |
|-----|----------------------------------------------------------------------------------------------------|------------------|------------------------|---------------------|---------------------|-----------------|
| 1.  | Set the desired parameters as described in Table 5-3. Download the entire project as described in chapter 5.2.                                                                  |                  |                        |                     |                     |                 |
| 2.  | Ope                                                                                                    | n OB1 and upd    | ate the instances      |                     |                     |                 |
|     | "File                                                                                                    | > Check and L    | Jpdate Accesses"       |                     |                     |                 |
|     | Set within the properties of the Instance-DB the option "Non Retain ".<br>"Object Properties> General Part2> Non Retain"<br>Save and once again download OB1 and the instances. |                  |                        |                     |                     |                 |
| 3.  | Ope                                                                                                    | n the "VAT_ME    | LD" variable table and | d initialize the mo | dem by a positive e | edge on "Init". |
|     | 5                                                                                                    | DB101.DBX 1382.0 | "Meld".SMS.READY       | BOOL                | false               |                 |
|     | 6                                                                                                    | DB101.DBX 1382.1 | "Meld".SMS.BUSY        | BOOL                | true                | faise           |
|     | 7                                                                                                    | DB101.DBX 1382.2 | "Meld".SMS.ERROR       | BOOL                | false               |                 |
|     | 8 DB101.DBW 1384 "Meld".SMS.STATUS HEX VW#16#0000                                                                                                    |                  |                        |                     |                     |                 |
|     | 9                                                                                                    | DB101.DBW 0      | "Meld" Message_No      | DEC                 | 0                   | 0               |
|     | 10                                                                                                    | DB101.DBW 4      | "Meld".Value           | DEC                 | 0                   | 0               |
|     | 11                                                                                                    | MV 12            | "Order_Number"         | DEC                 | 0                   | 0               |
|     | 12                                                                                                    | M/V 10           | "Message_Number"       | DEC                 | 0                   | 0               |
|     | 13                                                                                                    | MV 14            | "Value"                | DEC                 | 0                   | 0               |
|     | 14                                                                                                    | MV 16            | "Temp_Value"           | DEC                 | 0                   | 0               |
|     | 15                                                                                                    | M 1.0            | "sms_send"             | BOOL                | false               |                 |
|     | 16                                                                                                    | M 2.0            | "ht"                   | BOOL                | true                |                 |

## 6 Operation of the Application

| No. |                                           | Proc                                                                                                    | edure                          |                                            |                    |  |
|-----|-------------------------------------------|----------------------------------------------------------------------------------------------------|--------------------------------|--------------------------------------------|--------------------|--|
| 4.  | In the "VAT_MELD"<br>is not the case, ena | In the "VAT_MELD" variable table, check whether the " <b>Meld.SMS.READY</b> " variable is set. If this is not the case, enable " <b>Init</b> " and reinitialize the modem. |                                |                                            |                    |  |
|     | 5 DB101.DBX 138                           | 2.0 "Meld".SMS.READY                                                                                                    | BOOL                           | true                                       |                    |  |
|     | 6 DB101.DBX 138                           | 2.1 "Meld".SMS.BUSY                                                                                                    | BOOL                           | talse                                      |                    |  |
|     | 7 DB101.DBX 138                           | 2.2 "Meld".SMS.ERROR                                                                                                    | BOOL                           | false                                      |                    |  |
|     | 8 DB101.DBW 138                           | 4 "Meld".SMS.STATUS                                                                                                    | HEX                            | VV#16#0000                                 |                    |  |
| 5.  | The "Message_Nu<br>SMS message. Use       | mber" variable contains the rest the VAT to modify the value                                                                                                    | nessage nu                     | umber that is necess                       | ary to generate an |  |
|     | Address                                   | Symbol                                                                                                    | Display format                 | Status value                               | Modify value       |  |
|     | 4 DB101.DBD 2276                          | "Meld".SMS.Time_Polling                                                                                                    | TIME                           | T#21s234                                   |                    |  |
|     | 5 DB101.DBX 1382.0                        | "Meld".SMS.READY                                                                                                    | BOOL                           | true                                       | 220.0              |  |
|     | 5 DB101.DBX 1382.1                        | "Meld".SMS.BUSY                                                                                                    | BOOL                           | alse 🔰                                     | false              |  |
|     | 7 DB101.DBX 1382.2                        | "Meld".SMS.ERROR                                                                                                    | BOOL                           | false                                      |                    |  |
|     | 3 DB101.DBW 1384                          | "Meld".SMS.STATUS                                                                                                    | HEX                            | VW#16#0000                                 |                    |  |
|     | DB101.DBVV 0                              | "Meld" Message_No                                                                                                    | DEC                            | 0                                          | 0                  |  |
|     | 10 DB101.DBW 4                            | "Meld".Value                                                                                                    | DEC                            | 0                                          | 0                  |  |
|     | 11 M/V 12                                 | "Order Number"                                                                                                    | DEC                            | 0                                          | 0                  |  |
|     | 12 M/V 10                                 | "Message_Number"                                                                                                    | DEC                            | 0                                          | 1                  |  |
|     | 13 MW 14                                  | "Value"                                                                                                    | DEC                            | 0                                          | 0                  |  |
| 6.  | Enable "sms_send                          | "Meld" Message_No<br>"Meld". Value                                                                                                    | DEC<br>DEC                     | 1<br>0                                     | 0                  |  |
|     | 12 MAY 10                                 | Message Number                                                                                                    | DEC                            | 1                                          | 4                  |  |
|     | 13 MAN 14                                 | "Value"                                                                                                    | DEC                            | 0                                          | 0                  |  |
|     | 14 MAV 16                                 | "Temp Value"                                                                                                    | DEC                            | 0                                          | 0                  |  |
|     | 15 M 1.0                                  | "sms_send"                                                                                                    | BOOL                           | true                                       |                    |  |
| _   |                                           |                                                                                                    |                                |                                            |                    |  |
| 7.  | Once the SMS mes<br>("sms_send" flag) s   | sage has been sent (without<br>ince the trigger command rea                                                                                                    | errors), rese<br>ots only to a | et the send trigger co<br>a positive edge. | ommand             |  |

6.1 Sending an SMS message (scenario 1/scenario 2)

## 6.1.2 Sending an SMS message with attached coefficient

The table below lists instructions for sending an SMS message with an attached coefficient.

| No. |                                                                                                    | Р                        | rocedure          |                    |              |
|-----|----------------------------------------------------------------------------------------------------|--------------------------|-------------------|--------------------|--------------|
| 1.  | Generate a ne                                                                                                    | w SMS message as de      | escribed in steps | s 4, 5 of table 6. | 1.           |
| 2.  | In MW 14 " <b>Va</b><br>ue.                                                                                                    | lue", enter any coeffici | ent as an intege  | r value and ena    | ble the val- |
|     |                                                                                                    | X BR SON X               |                   | 60° Ma 60° Ma      | 6            |
|     | Address                                                                                                    | Symbol                   | Display format    | Status value       | Modify value |
|     | DB101.DBD 2276                                                                                                    | "Meld".SMS.Time_Polling  | TIME              | T#23s490m          |              |
|     | DB101.DBX 1382.0                                                                                                    | "Meld".SMS.READY         | BOOL              | true               |              |
|     | DB101.DBX 1382.1                                                                                                    | "Meld".SMS.BUSY          | BOOL              | Talse              | false        |
|     | DB101.DBX 1382.2                                                                                                    | "Meld".SMS.ERROR         | BOOL              | false              | 1            |
|     | DB101.DBW 1384                                                                                                    | "Meld".SMS.STATUS        | HEX               | VV#16#0000         |              |
|     | DB101.DBW 0                                                                                                    | "Meld" Message_No        | DEC               | 1                  | 0            |
|     | DB101.DBW 4                                                                                                    | "Meld".Value             | DEC               | 0                  | 0            |
|     | M/V 12                                                                                                    | "Order_Number"           | DEC               | 0                  | 0            |
|     | M/V 10                                                                                                    | "Message_Number"         | DEC               | 1                  | 1            |
|     | WW 14                                                                                                    | "Value"                  | DEC               | 0                  | 25           |
|     | Property and an other data and the second second se | "Taren Value"            | Disc.             |                    | 0            |

## Note

If you want to send an SMS message without an attached coefficient, enter the value "0" in MW14 "Value". If you do not enter a value, the previous value will be applied.

6.2 Receiving an SMS message (scenario 3/scenario 4)

## 6.2 Receiving an SMS message (scenario 3/scenario 4)

The prerequisites for receiving a new SMS message are as follows:

- The modem was initialized.
- The polling timer has elapsed.

# CAUTION Do not send an SMS message containing the key word 'ERROR' or 'OK', since MD720-3 evaluates these words when a faulty behavior occurs during sending from MD720-3 to the communication module.

## 6.2.1 Receiving and evaluating an SMS message

With the aid of the FB17 **FB** "**SMS\_Meld**" function block, an S7-300/400/ET 200S station can receive and evaluate an order SMS.

The received SMS messages are polled every minute (default setting). You can change the timer as desired.

Once the timer has elapsed, all SMS messages are read out of the memory in the modem and evaluated.

| No. | Action                                                                                                    | Remark                                                                                       |
|-----|----------------------------------------------------------------------------------------------------|----------------------------------------------------------------------------------------------|
| 1.  | Write an SMS message with an com-<br>mand of Figure 3-12 and send it to the                                                                                                    | Order : ARRAY [1 maxOrder] OF STRING [10] :<br>'OnM50.1', 'XXXX', 'XXXX', 'XXXX', 'XXXX', 'O |
|     | MD720-3.                                                                                                    | $\downarrow \downarrow \downarrow \downarrow \downarrow$                                     |
|     | capitalization.                                                                                                    | Order_No: 1 2 3 4                                                                            |
| 2.  | All SMS messages received by the modem are evaluated.                                                                                                    | CYCLE                                                                                        |
|     | If one of the "keywords" is detected in                                                                                                    |                                                                                              |
|     | the receive text, the assigned Or-<br>der_No (e.g., no. 1 for 'OnM50.1') is<br>output on the respective parameter of<br>FB SMS_Meld and can then be used<br>for individual further processing. | 5M5 m59<br>With Order No<br>Order No<br>Individual<br>logic                                  |

**NOTE** For sending SMS to the modem it is recommended to use only alphabetic characters and figures. This is in order to avoid display and recognition errors of the STEP 7 application program.

6.2 Receiving an SMS message (scenario 3/scenario 4)

| No.       | Action                                                                                                    | Remark                                                                                                    |
|-----------|----------------------------------------------------------------------------------------------------|----------------------------------------------------------------------------------------------------|
| No.<br>3. | Action<br>An individual logic for the Order_No<br>parameter may look as follows:<br>Set and reset flag.<br>If the Order_No of the received<br>message, is, for example, '1'<br>'OnM50.1', the M50.1 flag will be<br>set.<br>If the Order_No of the received<br>message, is, for example, '6'<br>'OffM50.1', the M50.1 flag will be<br>reset. | Remark  Network 2: Title:  If the received Message is 'OnM50.1' then set M50.1  MW12  "Order Number" IN1 "On-Off" S  Network 3: Title:  If the received Message is 'OffM50.1' then reset M50.1 |
|           |                                                                                                    | MW12<br>"OrderIN1 "On-Off"<br>6 IN2 R                                                                                                    |

## 6.2.2 Remote query of a value

In this scenario, the **FB "SMS\_Meld"** function block and the **FC "SMS\_MNG"** function are used to receive and evaluate a query SMS message and to send a feedback message with the desired value back to the user.

## 6 Operation of the Application

#### 6.2 Receiving an SMS message (scenario 3/scenario 4)

|  | Tab | ble | 6-4 |
|--|-----|-----|-----|
|--|-----|-----|-----|

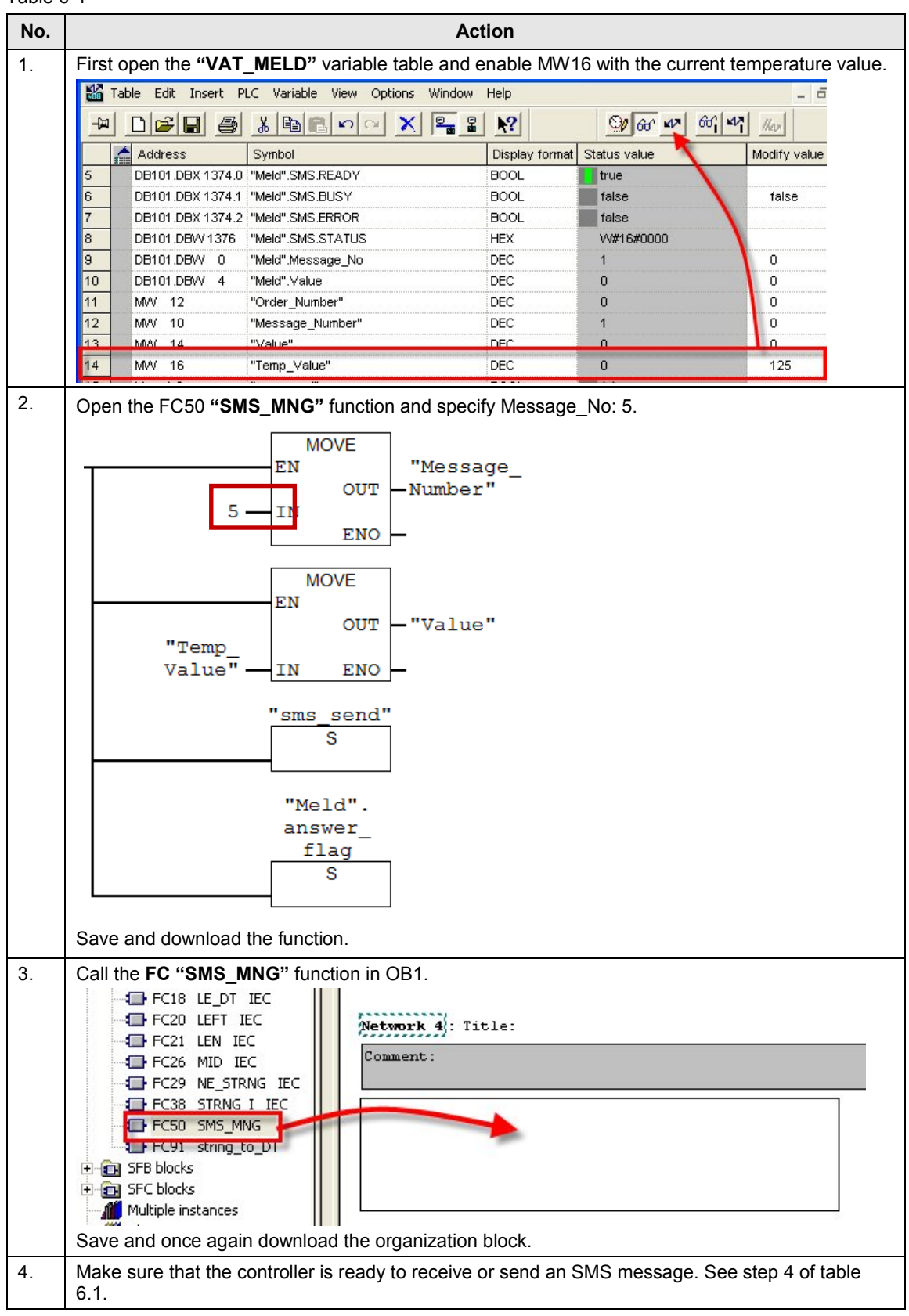

6.2 Receiving an SMS message (scenario 3/scenario 4)

| No. | Action                                                                                                    |  |
|-----|----------------------------------------------------------------------------------------------------|--|
| 5.  | <pre>Write an SMS message which consists of "?Temp1" and send it to the S7 station. // Orders Order : ARRAY [1 maxOrder] OF STRING [10] :=     'OnM50.1', 'xxxx', 'xxxx', 'xxxx', 'xxxx',     'OffM50.1', '?Temp1';</pre>                                                                                                    |  |
| 6.  | Once the message is received, the receive text is evaluated. If the SMS message has an 'Order' as content, the assigned Order_No (e.g., no. 7 for '?Temp1') will be output on the parameter of <b>FB</b> " <b>SMS_Meld</b> " and saved in the flag word (MW12) in OB1.<br>A feedback message with message text (Message_No: 5) and temperature value (MW16) will be automatically sent back to the sender of the query. |  |

## Limitation

If the modem receives more than one SMS requesting data in a polling cycle, the PLC application program will only answer, at maximum, one SMS.

To answer more than one SMS after one cycle it is necessary to extend the programm with a buffer for received SMS, etc.

# 7 Further Information

## RS 232 sniffer

Communications processor (CP) and MD720-3 are directly connected to one another via a serial cable (RS232 cable). Communication is full duplex, i.e. data can be simultaneously sent and received.

For this 1:1 communication, it is not possible to track the data traffic between the terminal units using a normal serial cable.

Especially for error analysis and data recording, it is desirable to listen to the RS232 communication. Therefore, a special cable must be manufactured.

The RS232 cable is extended by two additional ports, with each port tapping one communication direction (send/receive).**RS 232 pin assignment** 

The following table shows the pin assignment for the RS232 interface:

| Pin | Name | Meaning                                                                        |
|-----|------|--------------------------------------------------------------------------------|
| 1   | DCD  | (Data) Carrier Detect; MD720-3 signals to CP that it detects data on the line. |
| 2   | RxD  | Receive Data; line for receive data.                                           |
| 3   | TxD  | Transmit Data; line for send data.                                             |
| 4   | DTR  | Data Terminal Ready; via this line, CP signals to MD720-3 that it is ready.    |
| 5   | Gnd  | Signal ground                                                                  |
| 6   | DSR  | Dataset Ready: Via this line, MD720-3 signals to CP that it is ready.          |
| 7   | RTS  | Request to Send; send request: MD720-3 can send data.                          |
| 8   | CTS  | Clear to Send; MD720-3 can receive data.                                       |
| 9   | RI   | MD720-3 informs CP of an incoming call.                                        |

Table 7-1

## Connection diagram

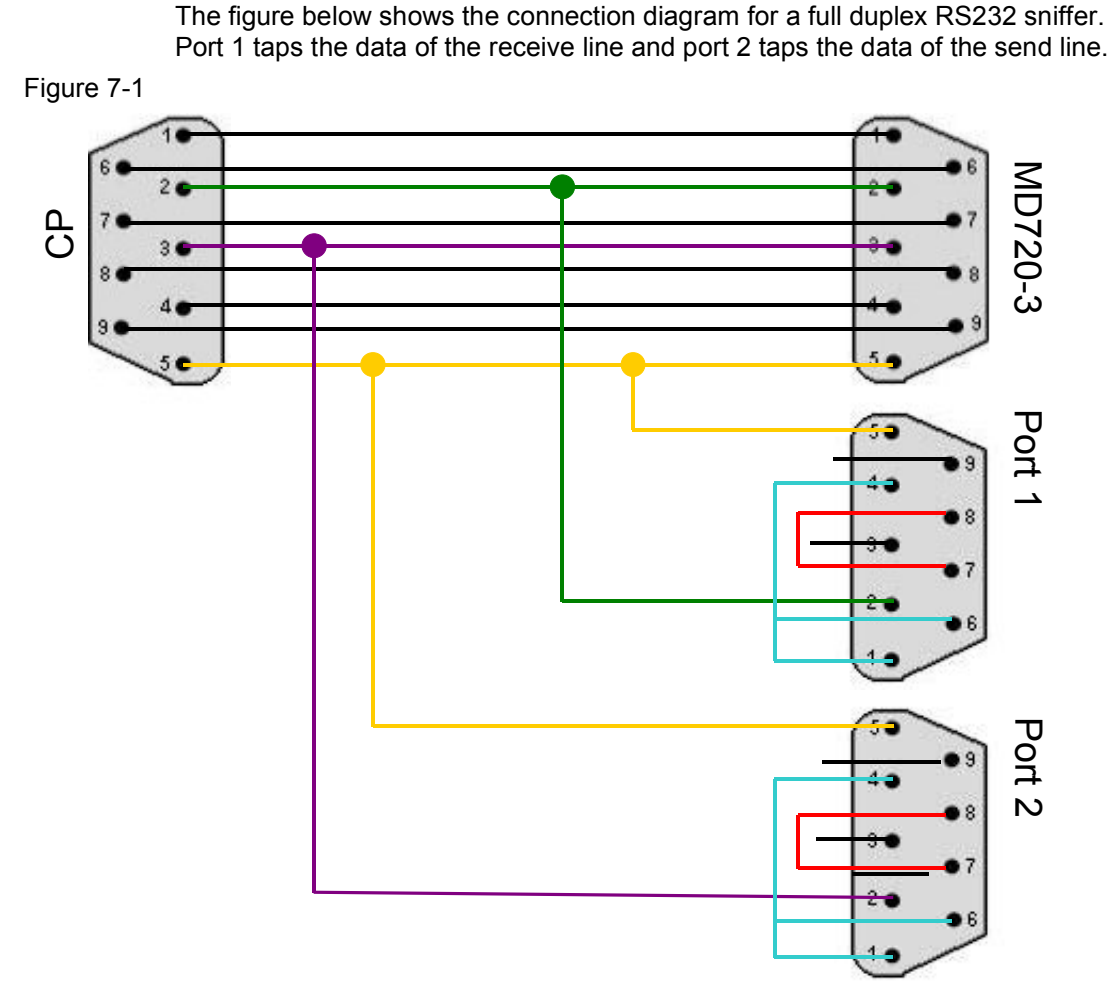

If your PC has two serial interfaces, you can display the data traffic in both directions on a screen using a terminal program, e.g. HyperTerminal. A separate terminal must be opened for each data direction.

However, special RS232 sniffer software products are already available, which allow combining the data traffic of several ports on one screen. It is thus no longer necessary to switch between terminal windows.

# 8 References

Table 8-1

|      | Торіс                                | Link                                                       |
|------|--------------------------------------|------------------------------------------------------------|
| \1\  | Reference to the document            | http://support.automation.siemens.com/WW/view/en/25545680  |
| \2\  | Siemens Industry Customer<br>Support | https://support.automation.siemens.com                     |
| \3\  | MD720-3 manual                       | 5http://support.automation.siemens.com/WW/view/en/23117745 |
| \4\  | CP 340 manual                        | http://support.automation.siemens.com/WW/view/en/1137332   |
| \5\  | First steps with the CP 340          | http://support.automation.siemens.com/WW/view/en/12108826  |
| \6\  | CP 341 manual                        | http://support.automation.siemens.com/WW/view/en/1117397   |
| \7\  | First steps with the CP 341          | http://support.automation.siemens.com/WW/view/en/1188622   |
| \8\  | CP 441-2 manual                      | http://support.automation.siemens.com/WW/view/en/1137419   |
| \9\  | First steps with the CP 441-2        | http://support.automation.siemens.com/WW/view/en/1188835   |
| \10\ | SIMATIC ET 200S manual               | http://support.automation.siemens.com/WW/view/en/9260793   |
| \11\ | PROFINET S7-300 CPU<br>manual        | http://support.automation.siemens.com/WW/view/en/48080216  |
| \12\ | WAN access methods                   | http://support.automation.siemens.com/WW/view/en/26662448  |

# 9 History

Table 9-1

| Version | Date       | Modification                                          |
|---------|------------|-------------------------------------------------------|
| V2.2    | 11/2014    | Adaptions receive-sms scenarios                       |
| V2.1    | 02/2013    | The screenshot in table 5-3, point 2 has been changed |
| V2.1    | 10/2011    | The screenshot in table 5-3, point 5 has been changed |
| V2.0    | 07/2011    | Total revision of V1.0                                |
| V1.0    | 16/07/2007 | First edition                                         |